# HP Photosmart 320 series felhasználói kézikönyv

# Magyar

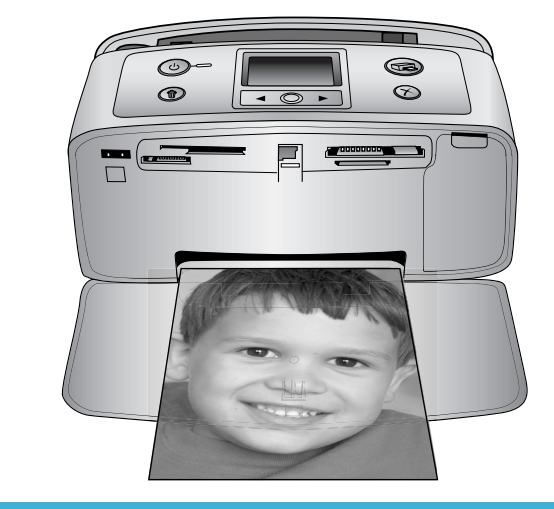

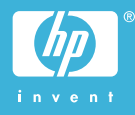

# Szerzői jogok és védjegyek

© Copyright 2004. Hewlett-Packard Development Company, L.P. A jelen dokumentumban foglalt tudnivalók előzetes bejelentés nélkül megváltozhatnak. Jelen dokumentum sokszorosítása, átdolgozása vagy más nyelvekre való lefordítása előzetes, írásos engedély nélkül tilos, kivéve a szerzői jogi törvényekben megengedetteket.

## Megjegyzés

A HP termékekre és szolgáltatásokra csak az a jótállás érvényes, mely az ilyen termékek és szolgáltatások kifejezett jótállási nyilatkozataiban van lefektetve. A jelen dokumentumban szereplő semmiféle tény nem képezheti további jótállás alapját. A HP nem tehető felelőssé a jelen dokumentumban előforduló esetleges technikai vagy szerkesztési hibákért illetve hiányosságokért.

A Hewlett-Packard Development Company, L.P. nem tehető felelőssé a véletlenszerű vagy másodlagos károkért, melyek a berendezéssel, a teljesítménnyel, a jelen dokumentummal vagy az általa leírt szoftvertermékkel kapcsolatosak, illetve azokból erednek.

# Védjegyek

A HP, a HP logó és a Photosmart a Hewlett-Packard Development Company, L.P. tulajdonát képezik. A Secure Digital logó az SD Association védjegye.

A Microsoft és a Windows a Microsoft Corporation bejegyzett védjegye.

A CompactFlash, a CF, és a CF logó a CompactFlash Association (CFA) védjegyei.

A Memory Stick, a Memory Stick Duo, a Memory Stick PRO és a Memory Stick PRO Duo a Sony Corporation védjegyei, illetve bejegyzett védjegyei. A MultiMediaCard a németországi Infineon Technologies AG védjegye, és az MMCA (MultiMediaCard Association) engedélyéhez kötött.

A SmartMedia a Toshiba Corporation védjegye.

Az xD-Picture Card a Fuji Photo Film Co., Ltd., a Toshiba Corporation és az Olympus Optical Co., Ltd védjegye. A Mac, a Mac logó és a Macintosh az Apple Computer, Inc. bejegyzett védjegyei. A Bluetooth világmárka és logó a Bluetooth SIG, Inc. tulajdona, és ezen jelek bárminemű használata a Hewlett-Packard Company által licencmegállapodás alapján történik. A PictBridge és a PictBridge logó a Camera & Imaging Products Association (CIPA) védjegyei.

A többi márka és azok termékei saját tulajdonosuknak a védjegyei vagy bejegyzett védjegyei.

A nyomtatóban lévő szoftver részben az Independent JPEG Group munkáján alapszik.

E dokumentumban lévő bizonyos fényképek szerzői joga az eredeti tulajdonosok által vannak fenntartva.

# A termék szabályozási modellszáma SDGOA-0406

Hivatalos azonosítás céljából terméke el van látva egy hivatalos szabályozási modellszámmal. Terméke szabályozási modellszáma SDGOA-0406. Ez a szabályozási modellszám nem keverendő össze sem a piaci névvel (HP Photosmart 320 series nyomtató), sem a termékazonosító-számmal (Q3414A).

# Biztonsági információk

A tűz vagy áramütés által okozott sérülések kockázatának csökkentése érdekében mindig kövesse az alapvető biztonsági óvintézkedéseket.

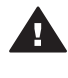

Figyelem! A tűz vagy áramütés kockázatának megelőzése érdekében védje a készüléket az esőtől vagy egyéb nedvességtől.

- Olvassa el, s értelmezze a HP Photosmart telepítési útmutatóban leírtakat.
- A nyomtató tápellátásához csak földelt elektromos csatlakozót használjon. Ha nem tudja, hogy egy csatlakozó földelt-e, akkor kérje szakember segítségét.
- Tanulmányozzon a terméken lévő minden figyelmeztetést és utasítást.
- Tisztítás előtt húzza ki a gépet az elektromos hálózatból.
- Ne helyezze üzembe, vagy ne használja a terméket víz közelében vagy akkor, ha Ön nedves.
- A terméket biztonságos módon, egy szilárd felszínen helyezze üzembe.

- A terméket olyan védett helyen helyezze üzembe, ahol senki sem léphet rá vagy akadhat bele a tápvezetékbe, illetve a tápvezeték nem sérülhet meg.
- Ha a termék nem megfelelően működik, akkor tekintse meg a képernyőn megjelenő HP Photosmart nyomtató súgó hibaelhárítási információit.
- A termékben nincs a felhasználó által javítható alkatrész. A javítást bízza megfelelően képzett szakemberre.
- A terméket jól szellőző helyen használja.

#### Környezetvédelmi nyilatkozatok

A Hewlett-Packard Company elkötelezett amellett, hogy a környezet megóvását biztosító minőségi termékeket kínáljon.

#### Környezetvédelem

Ez a nyomtató számos olyan tulajdonsággal lett megtervezve, hogy a lehető legkisebb hatással legyen környezetünkre. További információkért látogasson el a HP www.hp.com/hpinfo/globalcitizenship/ environment címen lévő Commitment to the Environment (Kötelezettségvállalás a környezettel kapcsolatban) című weboldalára.

#### Ózonkibocsátás

A terméknek nincs érzékelhető ózonkibocsátása (O<sub>3</sub>).

#### Energiafogyasztás

Az ENERGY STAR® módban az energiafelhasználás jelentősen csökken, megóvva ezzel a természeti erőforrásokat, s pénzt kímélve meg Önnek, anélkül, hogy ez a termék kiváló teljesítményére hatással lenne. A termék megfelel az ENERGY STAR minőségnek, ami egy olyan önkéntes program, mely ösztönzi a hatékony energiafelhasználású irodai termékek fejlesztését.

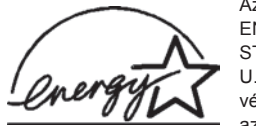

Az ENERGY STAR a U.S. EPA védjegye az USA-

ban. A HewlettPackardCompany, mint az ENERGY STAR egyik partnere biztosítja, hogy a termék megfelel az ENERGY STAR szabványai által rögzített hatékony energiafelhasználási követelményeknek. További információkért látogasson el a www.energystar.gov weboldalra.

#### Papírfelhasználás

A termék képes a DIN 19309-nek megfelelően újrafelhasznált papírral való működésre.

#### Műanyagok

A 24 grammot (0,88 unciát) meghaladó tömegű műanyag alkatrészek a nemzetközi szabványnak megfelelően vannak megjelölve, amely jelölés elősegíti a műanyag azonosítását a nyomtató életciklusának végén bekövetkező újrahasznosítás esetén.

#### Anyagbiztonsági adatlapok

Anyagbiztonsági adatlapok (Material Safety Data Sheets -- MSDS) beszerezhetők a HP weboldaláról, a www.hp.com/go/msds címről. Az internethozzáféréssel nem rendelkező vásárlók forduljanak a Vevőszolgálathoz.

#### Újrahasznosítási program

A HP egyre növekvő számú termékvisszavételi és újrahasznosítási programot kínál fel sok országban, és partnereként működik együtt a világ néhány legnagyobb elektronikus újrahasznosítási központjával. A HP a néhány legnépszerűbb termékének újra történő eladásával megóvja az erőforrásokat.

Ezen HP termék forrasztóanyaga ólmot tartalmaz, ami a termék életciklusának végén speciális kezelést igényel.

# **Tartalom**

| 1 | Üdvözöljük                                                | 3  |
|---|-----------------------------------------------------------|----|
|   | Nyomtató részei                                           | 4  |
|   | Rendelkezésre álló tartozékok                             | 7  |
|   | Nyomtató menü                                             | 8  |
| 2 | Felkészülés a nyomtatásra                                 | 15 |
|   | Papír betöltése                                           | 15 |
|   | Megfelelő papír kiválasztása                              | 15 |
|   | Papír betöltése                                           | 16 |
|   | Nyomtatópatronok behelyezése                              | 16 |
|   | Memóriakártyák behelyezése                                | 19 |
|   | Támogatott fájlformátumok                                 | 20 |
|   | Memóriakártya behelyezése                                 | 20 |
|   | Memóriakártya eltávolítása                                | 22 |
| 3 | Nyomtatás számítógép nélkül                               | 23 |
|   | Képek áttöltése a fényképezőgépről a nyomtatóra           | 23 |
|   | Annak eldöntése, hogy mely fényképek legyenek kinyomtatva | 24 |
|   | A nyomtatandó fényképek kiválasztása                      | 25 |
|   | A fényképek minőségének javítása                          | 25 |
|   | A fényképek kinyomtatása                                  | 26 |
|   | Nyomtatási elrendezés kiválasztása                        |    |
|   | Nyomtatási minőség beállítása                             | 27 |
|   | Nyomtatási mód megadása                                   | 27 |
| 4 | Csatlakoztatás                                            | 29 |
|   | Csatlakozás más eszközökhöz                               | 29 |
|   | Csatlakozás a HP Instant Share-en keresztül               | 30 |
| 5 | A nyomtató karbantartása és szállítása                    | 31 |
|   | A nyomtató tisztítása és karbantartása                    | 31 |
|   | A nyomtató külsejének tisztítása                          | 31 |
|   | A nyomtatópatron tisztítása                               | 31 |
|   | A nyomtatópatron érintkezőinek tisztítása                 | 32 |
|   | Tesztoldal nyomtatása                                     | 32 |
|   | Nyomtatópatron illesztése                                 | 33 |
|   | A nyomtató és a nyomtatópatronok tárolása                 | 34 |
|   | A nyomtató tárolása                                       | 34 |
|   | Nyomtatópatronok tárolása                                 | 35 |
|   | A fotópapír minőségének megőrzése                         | 35 |
|   | Fotópapír tárolása                                        | 35 |
|   | Fotópapír kezelése                                        | 35 |
|   | A nyomtató szállítása                                     | 35 |
| 6 | Hibaelhárítás                                             | 37 |
|   | A nyomtató hardverének problémái                          | 37 |
|   | Nyomtatási problémák                                      | 40 |
|   | Bluetooth nyomtatási problémák                            | 43 |
|   | Hibaüzenetek                                              | 44 |

| 7   | Specifikációk                       |    |
|-----|-------------------------------------|----|
|     | Rendszerkövetelmények               |    |
|     | Nyomtatóspecifikációk               |    |
| 8   | HP ügyfélszolgálat                  |    |
|     | HP telefonos ügyfélszolgálat        | 51 |
|     | Telefonhívás                        |    |
|     | Visszajuttatás a HP javítóműhelyébe |    |
| а   | A szoftver telepítése               |    |
| Tái | rgymutató                           |    |
|     |                                     |    |

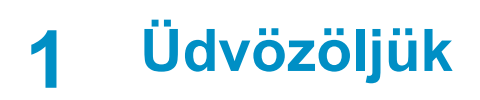

Köszönjük, hogy a HP Photosmart 320 series nyomtatót választotta! Ezzel az új, kompakt fotónyomtatóval könnyedén nyomtathat gyönyörű fényképeket számítógép segítségével vagy anélkül.

Ebből a kézikönyvből tudhatja meg, hogy hogyan nyomtathat a nyomtatóval a számítógéphez történő csatlakozás nélkül. Telepítse a nyomtatószoftvert, s tekintse meg a képernyőn megjelenő Súgót, ha azt szeretné megtudni, hogy hogyan nyomtathat a számítógép segítségével. Lásd: A szoftver telepítése.

Többek között a következőket tudhatja meg:

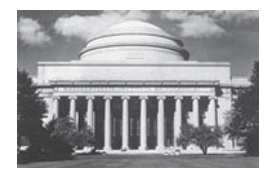

Gyönyörű keret nélküli fénykép nyomtatása. Lásd: A fényképek kinyomtatása.

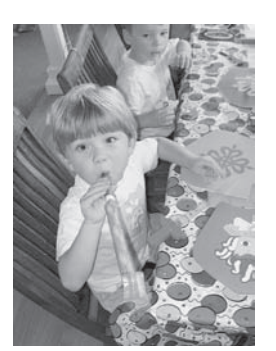

Az élesítéssel és a kontraszt növelésével emelheti fényképei minőségét. Lásd: A fényképek minőségének javítása.

A következő dokumentációkat kapta meg a nyomtatóval:

- **Telepítési útmutató**: A *HP Photosmart 320 series telepítési útmutató* segít a nyomtató üzembe helyezésében, és az első fénykép kinyomtatásában.
- Felhasználói kézikönyv: Ez a dokumentum, amit éppen olvas, a HP Photosmart 320 series felhasználói kézikönyve. Ez a könyv írja le a nyomtató alapvető jellemzőit, elmagyarázza, hogyan kell számítógép nélkül használni, s hardver hibaelhárítási információkat tartalmaz.
- HP Photosmart nyomtató súgó: A képernyőn megjelenő HP Photosmart nyomtató súgó magyarázza el, hogyan kell a nyomtatót számítógép segítségével használni, s szoftver hibaelhárítási információkat tartalmaz.

Miután a számítógépén telepítette a HP Photosmart nyomtatószoftvert, megtekintheti a képernyőn megjelenő Súgót:

- Windows PC: A Start menüben válassza a Programok (Windows XP esetén a Minden program) > HP > Photosmart 320, 370, 7400, 7800, 8100, 8400, 8700 series > Photosmart súgó pontot.
- Macintosh: A Keresőben válassza a Súgó > Mac súgó pontot, majd válassz a Könyvtár > HP Photosmart Macintosh nyomtató súgó pontot.

# Nyomtató részei

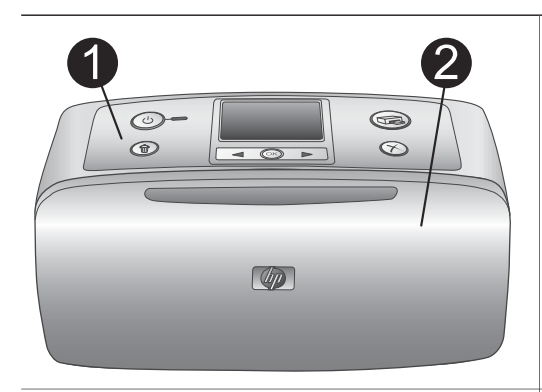

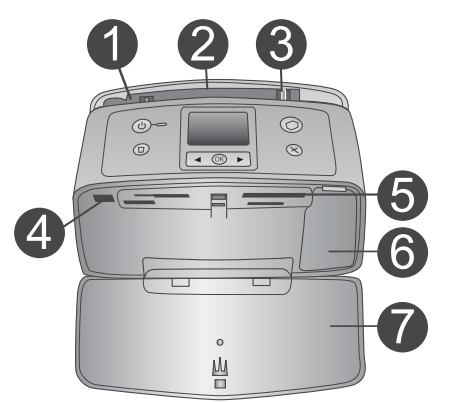

# A nyomtató eleje

1

- Vezérlőpanel A nyomtató alapműveletei innen irányíthatóak.
- 2 Kiadótálca (zárva)

Nyissa ki a nyomtatáshoz, memóriakártya behelyezéséhez, illetve kompatibilis digitális fényképezőgép csatlakoztatásához.

# A nyomtató elejének belseje

- 1 Adagolótálca Itt töltheti be a papírt.
- Adagolótálca hosszabbítója Húzza ki a papír alátámasztásához.
- 3 Papírszélesség-szabályzó A papír helyes elhelyezkedésének érdekében állítsa be az aktuális papír szélességéhez.
- 4 Fényképezőgép port Egy PictBridge digitális fényképezőgépet vagy egy opcionális HP Bluetooth vezeték nélküli nyomtatóadaptert csatlakoztathat ehhez a porthoz.
- 5 **Memóriakártya-helyek** Memóriakártyákat helyezhet ezekbe a nyílásokba. Lásd: Memóriakártyák behelyezése.
- Nyomtatópatron ajtaja
   Nyissa ki a nyomtatópatronok
   behelyezéséhez vagy eltávolításához.
   Kiadótálca (nvitva)
  - Kiadótálca (nyitva) A nyomtató itt tárolja a kinyomtatott fényképeket.

Ċ

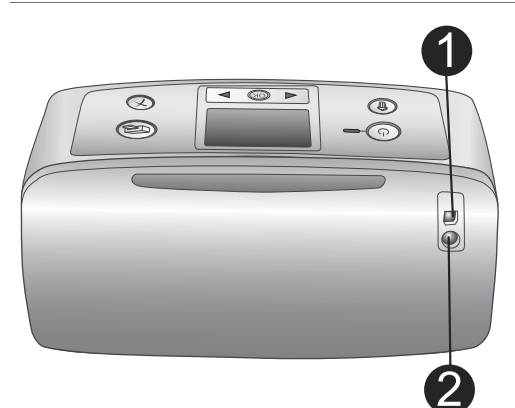

D

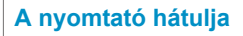

# 1 USB port

Számítógépet vagy egy HP közvetlen nyomtatási lehetőséggel rendelkező digitális fényképezőgépet csatlakoztathat ehhez a porthoz.

2 Tápkábel csatlakozó

Ide csatlakoztassa a tápkábelt.

# Jelzőfények

# 1 Be jelzőfény

- Zöld: a nyomtató be van kapcsolva
- Zöld és villog: a nyomtató dolgozik
- Piros és villog: a nyomtató figyelmet igényel

# 2 Memóriakártya jelzőfény

A jelzőfény mutatja a memóriakártya állapotát. Lásd: Memóriakártyák behelyezése.

# 

。 山

# Vezérlőpanel

1

- **On (Be)** Nyomja meg a nyomtató be- és kikapcsolásához.
- Print (Nyomtatás) Nyomja meg a memóriakártyán lévő, fényképezőgéppel kiválasztott fényképek nyomtatásához.
   Delete (Törlés)
  - Delete (Törlés) E gomb lenyomásával törölheti le a memóriakártyáról kiválasztott fényképeket.
- 4 Fényképkiválasztás gombok E nyilak segítségével haladhat végig a memóriakártyán lévő fényképeken, valamint a nyomtató menüpontjain. Egy

| <ul> <li>fénykép vagy egy menüpont<br/>kiválasztásához nyomja meg az OK<br/>gombot.</li> <li>A nyomtató képernyője<br/>Itt tekintheti meg a fényképeket és a<br/>menüt.</li> <li>Cancel (Mégse)<br/>Egy fénykép kijelölésének<br/>megszüntetéséhez, a menüből való<br/>kilépéshez vagy egy művelet<br/>leállításához nyomja meg ezt a gombot.</li> </ul> |
|----------------------------------------------------------------------------------------------------|
| <ul> <li>Tétlen képernyő</li> <li>1 Elem kijelző<br/>Ha be van helyezve a HP Photosmart<br/>belső elem, jelzi a töltöttségi szintjét.</li> <li>2 Tintaszint kijelző<br/>A nyomtatópatron tintaszintjének<br/>állapotát mutatja.</li> </ul>                                                                                                    |
| <ul> <li>Fényképkiválasztás képernyő</li> <li>Választó négyzet<br/>Egy pipát mutat, ha a fénykép ki van<br/>választva.</li> <li>Példányszám<br/>Az aktuális fénykép nyomtatási<br/>példányszámát jelzi.</li> <li>Indexszám<br/>Az aktuális fénykép indexszámát és a<br/>behelyezett memóriakártyán lévő<br/>fényképek számát mutatja.</li> </ul>         |

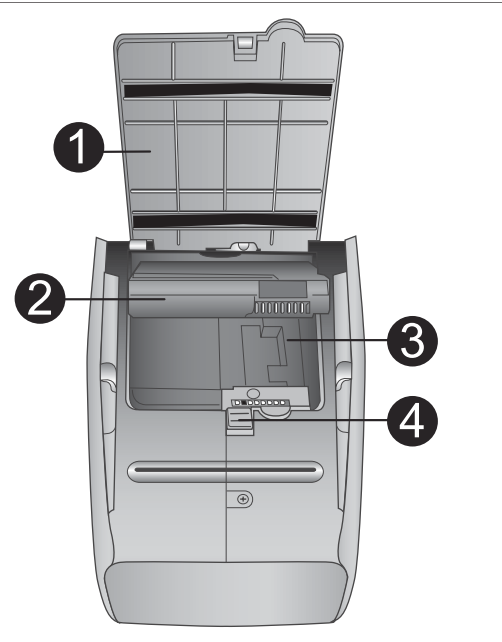

# Belső elem tartója

- Az elemtartó fedele A HP Photosmart belső elem behelyezéséhez nyissa ki ezt a nyomtató hátoldalán található fedelet.
- HP Photosmart belső elem (Modellszám: Q5599A)
   Egy teljesen feltöltött elemmel körülbelül 75 fényképet lehet kinyomtatni. Az elemet külön lehet megvásárolni.
- Belső elem tartója Ide helyezze be az opcionális HP Photosmart belső elemet.
- 4 Elemtartó gomb Csúsztassa el a tartó fedelének

Csúsztassa el a tartó fedelének levételéhez.

# Rendelkezésre álló tartozékok

A HP Photosmart 320 series nyomtatóhoz rendelkezésre áll néhány tartozék, melyekkel növelheti nyomtatójának azon lehetőségét, hogy bárhol és bármikor képes legyen nyomtatni. A tartozékok kinézete eltérhet a bemutatottaktól.

| Tartozék neve            | Leírás                                                                                             |
|--------------------------|----------------------------------------------------------------------------------------------------|
|                          | A HP Photosmart belső elem<br>segítségével bárhová magával viheti a<br>nyomtatót. (Modell: Q5599A) |
| HP Photosmart belső elem |                                                                                                    |

| (folytatás)                               |                                                                                                    |  |  |
|-------------------------------------------|----------------------------------------------------------------------------------------------------|--|--|
| Tartozék neve                             | Leírás                                                                                                    |  |  |
|                                           | A HP Photosmart egyenáramú autós<br>adapter lehetővé teszi tápellátást és a<br>nyomtatóban lévő HP Photosmart belső<br>elem feltöltését azáltal, hogy az autó<br>akkumulátorához csatlakozik. (Modell:<br>Q3448A)                           |  |  |
| HP Photosmart egyenáramú autós<br>adapter |                                                                                                    |  |  |
| HP Photosmart hordozótáska                | A könnyű és tartós HP Photosmart<br>hordozótáska kompakt nyomtatók<br>számára tárolja és megvédi mindazon<br>dolgokat, melyek útja során a gondtalan<br>nyomtatáshoz szükségesek. (Modell:<br>Q3424A)                                       |  |  |
| kompakt nyomtatók számára                 |                                                                                                    |  |  |
|                                           | A HP Bluetooth <sup>®</sup> vezeték nélküli<br>nyomtatóadapter a nyomtató elején lévő<br>fényképezőgép-porthoz csatlakozik, s a<br>nyomtatáshoz lehetővé teszi a Bluetooth<br>vezeték nélküli technológia<br>alkalmazását. (Modell: Q3395A) |  |  |
| nyomtatóadapter                           |                                                                                                    |  |  |

# Nyomtató menü

A nyomtató menü számos olyan jellemzővel rendelkezik, melyek segítségével beállíthatja az alapértékeket, irányíthatja a nyomtatási minőséget és különleges effektusokat alkalmazhat.

#### A nyomtató menü használata

- 1 Vegye ki az esetlegesen a nyomtatóban lévő memóriakártyát.
- 2 A nyomtató menü eléréséhez nyomja meg a nyomtató vezérlőpaneljének a ◀ vagy a ▶ gombját.

#### Mozgás a nyomtató menüben

- A nyomtató képernyőjén megjelenő menü pontjainak gördítéséhez nyomja meg a
   ✓ vagy a ▶ gombot. A nem használható menüpontok szürkén jelennek meg.
- Az OK megnyomásával nyithat meg egy menüt vagy választhat ki egy lehetőséget.
- Az aktuális menüből való kilépéshez nyomja meg a Cancel (Mégse) gombot.

| Felső szintű menü                                                                                                    | Almenük/lehetőségek                               | További almenük/<br>lehetőségek                                                                                                    |
|----------------------------------------------------------------------------------------------------|---------------------------------------------------|----------------------------------------------------------------------------------------------------|
| Tools (Eszközök)                                                                                                    | Print quality<br>(Nyomtatási minőség)             | Print quality (Nyomtatási<br>minőség):<br>• Best (Legjobb)<br>(alapértelmezés)<br>• Normal (Normál)                                                                                                    |
|                                                                                                    | Print sample page<br>(Mintaoldal nyomtatása)      | (Mintaoldal a nyomtató<br>bemutatásához.)                                                                                                    |
|                                                                                                    | Print test page<br>(Tesztoldal nyomtatása)        | Egy információs oldal a<br>nyomtatóról:<br>sorozatszám, firmware<br>verzió, stb.)                                                                                                    |
|                                                                                                    | Clean cartridge<br>(Nyomtatópatron<br>tisztítása) | Continue to second level<br>cleaning? (Folytatja<br>másodfokú tisztítással?)                                                                                                    |
|                                                                                                    |                                                   | <ul><li>Yes (Igen)</li><li>No (Nem)</li></ul>                                                                                                    |
|                                                                                                    |                                                   | Continue to third level<br>cleaning? (Folytatja<br>harmadfokú tisztítással?)                                                                                                    |
|                                                                                                    |                                                   | <ul><li>Yes (Igen)</li><li>No (Nem)</li></ul>                                                                                                    |
|                                                                                                    | Align printer (Nyomtató<br>illesztése)            |                                                                                                    |
| Bluetooth<br>Akkor szükséges a<br>Bluetooth menü, ha a<br>nyomtató rendelkezik egy<br>opcionális HP Bluetooth<br>vezeték nélküli<br>nyomtatóadapterrel. | Device address (Eszköz<br>címe)                   | Device address (Eszköz<br>címe):<br>(Némely Bluetooth<br>vezeték nélküli<br>technológiával működő<br>eszköz számára<br>szükséges megadni<br>annak az eszköznek a<br>címét, amelyet meg kíván<br>találni. Ez a menüpont<br>mutatja meg az eszköz<br>címét.) |
|                                                                                                    | Device name (Eszköz<br>neve)                      | (Megadhat a nyomtató<br>számára egy<br>eszköznevet, mely a<br>Bluetooth vezeték nélküli                                                                                                    |

# A nyomtató menü szerkezete

| Felső szintű menü | Almenük/lehetőségek            | További almenük/<br>lehetőségek                                                                                                    |
|-------------------|--------------------------------|----------------------------------------------------------------------------------------------------|
|                   |                                | technológiával működő<br>másik eszközön jelenik<br>meg, amikor az<br>megtalálja a nyomtatót.)                                                                                                    |
|                   | Passkey (Jelszó)               | (Megadhat egy numerikus<br>Bluetooth jelszót a<br>nyomtató számára,<br>melyet egy másik, a<br>nyomtatót elérni kívánó<br>Bluetooth vezeték nélküli<br>technológiával működő<br>eszköz felhasználóinak a<br>nyomtatás előtt meg kell<br>adniuk abban az esetben,<br>amikor a nyomtató<br>Bluetooth Security level<br>(Biztonsági szint)<br>lehetősége High (Magas)<br>értékre van állítva. Az<br>alapértelmezett jelszó a<br>0000.)                                                                                                    |
|                   | Accessibility<br>(Elérhetőség) | <ul> <li>Accessibility<br/>(Elérhetőség):</li> <li>Visible to all (Látható<br/>mindenkinek)</li> <li>Not visible (Nem<br/>látható)</li> <li>Ha az Accessibility<br/>(Elérhetőség) a Not<br/>visible (Nem<br/>látható) értékre van<br/>állítva, csak azok az<br/>eszközök tudnak<br/>rajta nyomtatni,<br/>melyek ismerik az<br/>eszköz címét.</li> <li>(A Bluetooth lehetőséggel<br/>rendelkező nyomtatót<br/>más Bluetooth vezeték<br/>nélküli technológiával<br/>működő eszköz számára<br/>ezzel az elérhetőségi<br/>opcióval teheti láthatóvá,<br/>illetve nem láthatóvá.)</li> </ul> |

| Felső szintű menü              | Almenük/lehetőségek                                             | További almenük/<br>lehetőségek                                                                                                    |
|--------------------------------|-----------------------------------------------------------------|----------------------------------------------------------------------------------------------------|
|                                | Security level<br>(Biztonsági szint)                            | <ul> <li>Security level (Biztonsági szint):</li> <li>Low (Alacsony)<br/>(A nyomtató nem igényli más,<br/>Bluetooth vezeték nélküli technológiával működő eszközök felhasználóitól a nyomtató jelszavának megadását)</li> <li>High (Magas)<br/>(A nyomtató igényli más, Bluetooth vezeték nélküli technológiával működő eszközök felhasználótól a nyomtató jelszavának megadását)</li> </ul> |
|                                | Reset Bluetooth<br>options (Bluetooth<br>opciók visszaállítása) |                                                                                                    |
| Help (Súgó)                    | Cartridges (Patronok)                                           | A lapozáshoz nyomja<br>meg a <b>∢</b> vagy a ▶ gombot                                                                                                    |
|                                | Photo sizes<br>(Fényképméretek)                                 | A lapozáshoz nyomja<br>meg a <b>∢</b> vagy a ▶ gombot                                                                                                    |
|                                | Paper loading (Papír<br>betöltése)                              | A lapozáshoz nyomja<br>meg a <b>∢</b> vagy a ▶ gombot                                                                                                    |
|                                | Paper jam<br>(Papírelakadás)                                    |                                                                                                    |
|                                | Camera connect<br>(Fényképezőgép<br>csatlakoztatása)            |                                                                                                    |
| Preferences<br>(Tulajdonságok) | Smart focus                                                     | <ul> <li>Smart focus:</li> <li>On (Be)<br/>(alapértelmezés)</li> <li>Off (Ki)</li> </ul>                                                                                                    |

| Felső szintű menü | Almenük/lehetőségek                      | További almenük/<br>lehetőségek                                                                                                    |
|-------------------|------------------------------------------|----------------------------------------------------------------------------------------------------|
|                   | Digital flash (Digitális<br>villanófény) | Digital flash (Digitális<br>villanófény):<br>• On (Be)<br>• Off (Ki)<br>(alapértelmezés)                                                                                                    |
|                   | Date/time (Dátum/idő)                    | Date/time stamp (Dátum/<br>idő bélyeg):<br>Date/time (Dátum/idő)<br>Date only (Csak<br>dátum)<br>Off (Ki)<br>(alapértelmezés)                                                                                                    |
|                   | Colorspace (Színterület)                 | <ul> <li>Válasszon színterületet:</li> <li>Adobe RGB</li> <li>sRGB</li> <li>Auto-select<br/>(Automatikus<br/>választás)<br/>(alapértelmezés)</li> <li>Az Auto-select</li> <li>(Automatikus választás)<br/>alapérték azt mondja a<br/>nyomtatónak, hogy<br/>használja az Adobe RGB<br/>színterületet, ha az<br/>rendelkezésre áll. Ha az<br/>Adobe RGB nem áll<br/>rendelkezésre, az sRGB<br/>lesz az alapérték.</li> </ul> |
|                   | Borderless (Keret<br>nélküli)            | Turn borderless printing<br>(Keret nélküli nyomtatás<br>kapcsolása):<br>• On (Be)<br>(alapértelmezés)<br>• Off (Ki)                                                                                                    |
|                   | Passport photo mode<br>(Útlevél fotómód) | Turn passport photo<br>mode (Útlevél fotómód<br>kapcsolása):<br>• On (Be)<br>• Off (Ki)<br>(alapértelmezés)                                                                                                    |

| Felső szintű menü | Almenük/lehetőségek                                      | További almenük/<br>lehetőségek                                                                                                    |
|-------------------|----------------------------------------------------------|----------------------------------------------------------------------------------------------------|
|                   |                                                          | Select Size (Méret<br>választása):<br>Az Útlevél módban a<br>nyomtató minden<br>fényképet a kiválasztott<br>útlevél képméret szerint<br>fog nyomtatni. Minden lap<br>egy fényképet tartalmaz.<br>Azonban, ha egy<br>fényképnek magasabb<br>példányszámot ad meg,<br>akkor azok mind egy<br>lapon fognak megjelenni<br>(feltéve, ha elférnek).                                                                                                    |
|                   | Auto-save (Automatikus<br>mentés)                        | <ul> <li>Turn Auto-save<br/>(Automatikus mentés<br/>kapcsolása):</li> <li>On (Be)<br/>(alapértelmezés)</li> <li>Off (Ki)</li> <li>Alapértelmezés szerint,<br/>amikor először helyezi be<br/>a kártyát, a nyomtató<br/>minden fényképet a<br/>számítógépre ment róla.</li> <li>A számítógépnek a<br/>nyomtatóhoz kell<br/>csatlakoznia, s telepítve<br/>kell rajta lennie a HP<br/>Photosmart szoftvernek.</li> <li>Lásd: A szoftver telepítése.</li> </ul> |
|                   | Preview animation<br>(Animáció előnézete)                | <ul> <li>Turn preview animation<br/>(Animáció előnézete<br/>kapcsolása):</li> <li>On (Be)<br/>(alapértelmezés)</li> <li>Off (Ki)</li> <li>(A nyomtató képernyőjén<br/>megjelenő animáció<br/>átugrásához válassza az<br/>Off (Ki) értéket.)</li> </ul>                                                                                                    |
|                   | Restore defaults<br>(Alapértelmezések<br>visszaállítása) | Restore original factory<br>preferences (Eredeti gyári                                                                                                    |

A nyomtató menü szerkezete (folytatás)

| Felső szintű menü | Almenük/lehetőségek | További almenük/<br>lehetőségek                     |
|-------------------|---------------------|-----------------------------------------------------|
|                   |                     | tulajdonságok<br>visszaállítása):                   |
|                   |                     | <ul><li>Yes (Igen)</li><li>No (Nem)</li></ul>       |
|                   | Language (Nyelv)    | Select language (Nyelv<br>kiválasztása):            |
|                   |                     | Select country/region<br>(Ország/régió választása): |

# 2 Felkészülés a nyomtatásra

Mielőtt nyomtatni kezdene, meg kell ismernie három egyszerű műveletet:

- Papír betöltése (lásd: Papír betöltése)
- Nyomtatópatron behelyezése (lásd: Nyomtatópatronok behelyezése)
- Memóriakártya behelyezése (lásd: Memóriakártyák behelyezése)

Memóriakártya behelyezése előtt be kell töltenie a papírt, és be kell tennie egy nyomtatópatront.

# Papír betöltése

Ismerje meg, hogyan választhatja ki a nyomtatási feladatnak megfelelő papírt, s hogyan töltheti be az adagolótálcába.

# Megfelelő papír kiválasztása

A rendelkezésre álló HP tervezésű tintasugaras nyomtató papírok listájának megtekintéséhez, valamint tartozékok vásárlásához látogasson el az alábbi webcímekre:

- www.hpshopping.com (USA)
- www.hp.com/go/supplies (Európa)
- www.hp.com/jp/supply\_inkjet (Japán)
- www.hp.com/paper (Ázsia/Csendes-óceán)

A nyomtató legjobb minőségének eléréséhez válasszon az alábbi, kiváló minőségű HP fotópapírok közül.

| Nyomtatás                                                                                       | Használja ezt a papírt                                                                |
|-------------------------------------------------------------------------------------------------|---------------------------------------------------------------------------------------|
| Kiváló minőségű, tartós nyomatok,<br>nagyítások                                                 | HP Premium Plus photo paper (HP<br>prémium plusz fotópapír)                           |
| Lapolvasókból és digitális<br>fényképezőgépekből származó közepes<br>és nagyfelbontású képekhez | HP Premium photo paper (HP prémium fotópapír)                                         |
| Alkalmi és üzleti fényképek                                                                     | HP photo paper (HP fotópapír)<br>HP Everyday photo paper (HP<br>mindennapi fotópapír) |

A papír megfelelő állapotának megőrzéséhez:

- A nem használt papírt az eredeti csomagolásában tárolja.
- A papírt száraz, hűvös helyen vízszintesen tárolja. Ha a papír sarka meghajlott, helyezze egy műanyag tasakba, s hajtsa gyengéden az ellenkező irányba, míg sima nem lesz.
- A foltok elkerülésének érdekében az éleinél fogja meg a fotópapírt.

# Papír betöltése

Tippek a papír betöltéséhez:

- Fotópapírra, kartotéklapok, L-méretű kártyákra és Hagaki kártyákra nyomtathat fényképeket.
- Csúsztassa ki a papírszélesség-szabályzót, hogy a papír betöltése előtt helyet csináljon neki.
- Egyszerre csak egy típusú és méretű papírt töltsön be. Az adagolótálcában ne keverjen össze különböző típusú és méretű papírokat.

| Papírtípus                                                                                        | Hogyan kell betölteni                                                                                                    |                                                        |
|---------------------------------------------------------------------------------------------------|----------------------------------------------------------------------------------------------------|--------------------------------------------------------|
| 10 x 15 cm-es (4 x<br>6 hüvelyk) fotópapír<br>Kartotéklapok<br>L-méretű kártyák<br>Hagaki kártyák | <ol> <li>Nyissa ki az<br/>adagolótálcát, s<br/>húzza ki a<br/>hosszabbítóját.</li> <li>Legfeljebb 20 lapot<br/>helyezzen be úgy,<br/>hogy a nyomtatandó<br/>vagy a fényes oldala<br/>Ön felé nézzen.<br/>Amennyiben füllel<br/>ellátott papírt<br/>használ, akkor azt<br/>úgy helyezze be,<br/>hogy a fülek az<br/>adagolás során<br/>utoljára kerüljenek a<br/>nyomtatóba.</li> <li>A papírszélesség-<br/>szabályzót állítsa be<br/>úgy, hogy a papír<br/>széléhez közel<br/>legyen, ne hajlítsa<br/>meg azt.</li> <li>A nyomtatásra való<br/>felkészüléshez<br/>nyissa ki a kiadótálcát.</li> </ol> | 1 Adagolótálca 2 Papírszélesség-szabályzó 3 Kiadótálca |

# Nyomtatópatronok behelyezése

A HP Photosmart 320 series nyomtatója képes mind színes, mind fekete-fehér fényképek nyomtatására. A HP különböző nyomtatópatronokat kínál, így Ön kiválaszthatja közülük a munkájához legmegfelelőbbet. A patron száma országonként/ régiónként változik. Válassza ki az országának/régiójának megfelelő patronszámot.

Az optimális nyomtatási minőség eléréséhez a HP csak a HP nyomtatópatronokat ajánlja. Érvénytelenítheti nyomtatója jótállását, ha az alábbi táblázatban nem szereplő nyomtatópatront helyez a nyomtatóba.

| Nyomtatás                 | Ezt a nyomtatópatront helyezze be a foglalatba                                                                                                    |
|---------------------------|----------------------------------------------------------------------------------------------------|
| Teljesen színes fényképek | Háromszínű (7 ml) HP #95 (Észak-<br>Amerika, Latin-Amerika, Ázsia, Csendes-<br>óceán), #135 (Kelet-Európa,<br>Oroszország, Közép-Kelet, Afrika,<br>Japán), #343 (Nyugat-Európa), #855<br>(Kína, India)<br>Háromszínű (14 ml) HP #97 (Észak-<br>Amerika, Latin-Amerika, Ázsia, Csendes-<br>óceán), #134 (Kelet-Európa,<br>Oroszország, Közép-Kelet, Afrika,<br>Japán), #344 (Nyugat-Európa), #857<br>(Kína, India) |
| Fekete-fehér fényképek    | Szürke fotó HP #100 (világszerte)                                                                                                    |
| Szépia és antik fényképek | Háromszínű (7 ml) HP #95 (Észak-<br>Amerika, Latin-Amerika, Ázsia, Csendes-<br>óceán), #135 (Kelet-Európa,<br>Oroszország, Közép-Kelet, Afrika,<br>Japán), #343 (Nyugat-Európa), #855<br>(Kína, India)<br>Háromszínű (14 ml) HP #97 (Észak-<br>Amerika, Latin-Amerika, Ázsia, Csendes-<br>óceán), #134 (Kelet-Európa,<br>Oroszország, Közép-Kelet, Afrika,<br>Japán), #344 (Nyugat-Európa), #857<br>(Kína, India) |
| Szöveg és színes grafikák | Háromszínű (7 ml) HP #95 (Észak-<br>Amerika, Latin-Amerika, Ázsia, Csendes-<br>óceán), #135 (Kelet-Európa,<br>Oroszország, Közép-Kelet, Afrika,<br>Japán), #343 (Nyugat-Európa), #855<br>(Kína, India)<br>Háromszínű (14 ml) HP #97 (Észak-<br>Amerika, Latin-Amerika, Ázsia, Csendes-<br>óceán), #134 (Kelet-Európa,<br>Oroszország, Közép-Kelet, Afrika,<br>Japán), #344 (Nyugat-Európa), #857<br>(Kína, India) |

#### Nyomtatópatron használata

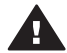

**Vigyázat!** Ellenőrizze, hogy a megfelelő nyomtatópatront használja-e. Ezen kívül ne feledje, hogy a HP nem ajánlja a HP patronoknak sem az átalakítását, sem az újratöltését. A HP patronok átalakításából, illetve újratöltéséből származó károsodásra a HP jótállása nem terjed ki.

A legjobb nyomtatási minőség érdekében a HP azt javasolja, hogy a meglévő nyomtatópatronjait a dobozon megjelölt időpont előtt használja fel.

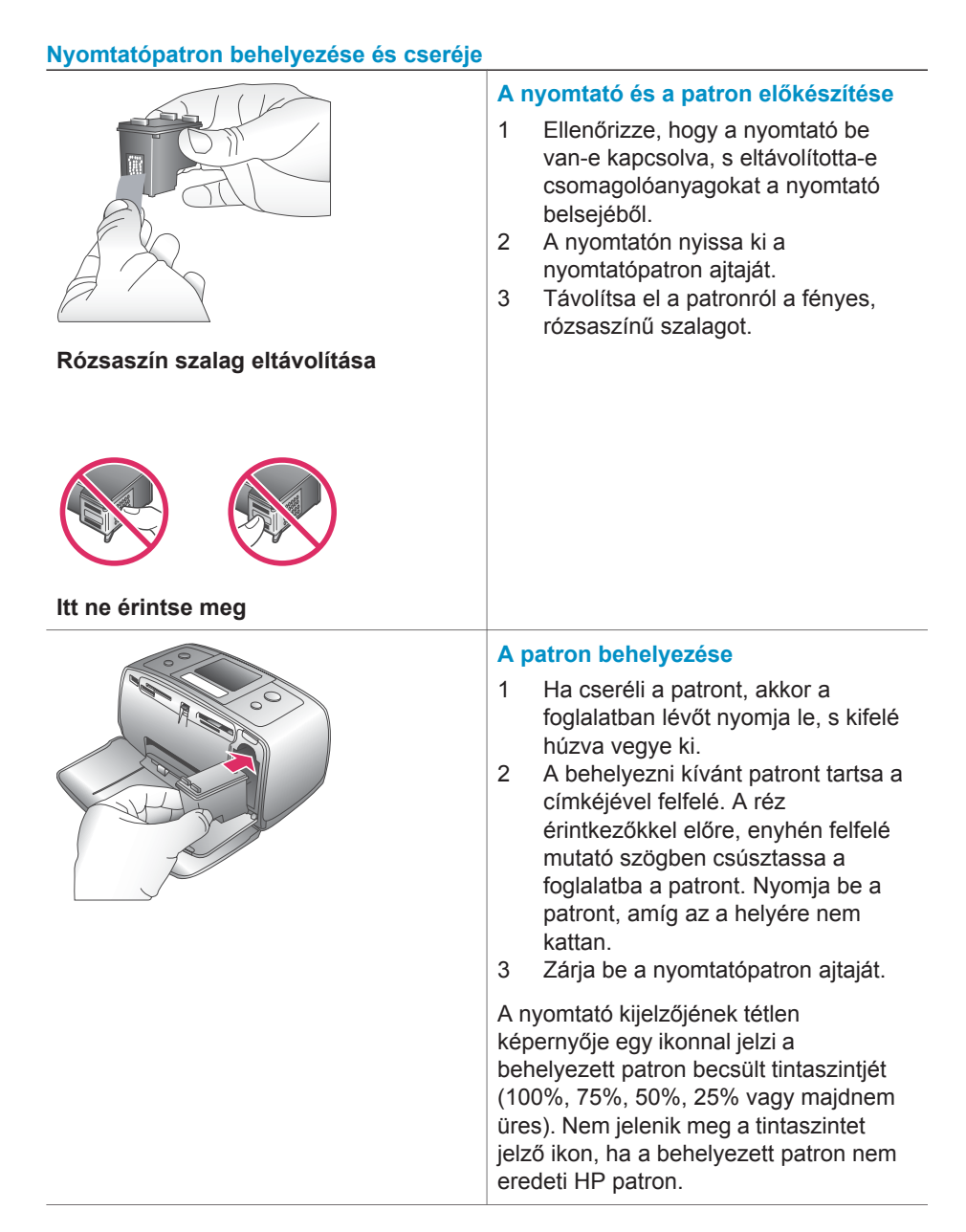

#### Nyomtatópatron behelyezése és cseréje (folytatás)

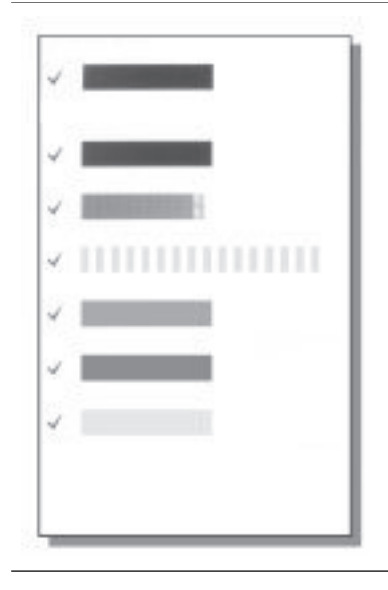

Nyomtatópatron behelyezésekor vagy cseréjekor a nyomtató képernyőjén minden alkalommal megjelenik egy üzenet, mely arra kéri, hogy a patron illesztéséhez helyezzen be egy sima papírt. Ez biztosítja a magas színvonalú nyomtatást.

#### A patron illesztése

- Helyezzen papírt az adagolótálcába, s nyomja meg az OK gombot.
- A patron illesztéséhez kövesse a képernyőn megjelenő utasításokat.

Lásd: Nyomtatópatron illesztése.

#### Használaton kívüli nyomtatópatron

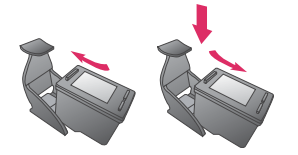

Amikor eltávolít a nyomtatóból egy nyomtatópatront, akkor helyezze azt a nyomtatópatron-védőbe. A nyomtatópatron-védő megakadályozza a tinta kiszáradását. A patron helytelen tárolása hibás működést eredményezhet.

Néhány országban/régióban a nyomtatópatron-védő nem tartozéka a nyomtatónak, de megkaphatja a külön megvásárolható szürke fotópatronnal együtt. Más országban/régióban a nyomtatópatron-védő tartozéka a nyomtatónak.

→ A nyomtatópatron-védőbe történő behelyezéséhez a patront egy kicsit megdöntve csúsztassa a nyomtatópatron-védőbe és pattintsa erőteljesen a helyére.

# Memóriakártyák behelyezése

Miután digitális fényképezőgépével fényképeket készített, kiveheti a memóriakártyát a fényképezőgépből, majd behelyezheti azt a nyomtatóba, ha meg kívánja tekinteni és ki akarja nyomtatni a fényképeket. A nyomtató a következő típusú memóriakártyákat tudja olvasni: CompactFlash<sup>™</sup>, Memory Sticks, MultiMediaCard<sup>™</sup>, Secure Digital<sup>™</sup>, SmartMedia<sup>™</sup> és xD-Picture Card<sup>™</sup>. A Microdrive nincs támogatva.

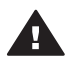

Vigyázat! Ezektől eltérő típusú memóriakártya használata megrongálhatja a memóriakártyát vagy a nyomtatót.

A fényképeknek a digitális fényképezőgépről a nyomtatóra történő áttöltésének egyéb módjait lásd: Csatlakozás más eszközökhöz.

# Támogatott fájlformátumok

Közvetlenül a memóriakártyáról a nyomtató a következő fájlformátumokat tudja felismerni és nyomtatni: JPEG, nem tömörített TIFF, JPEG AVI film, JPEG Quicktime film és MPEG-1. Ha a digitális fényképezőgépe a képeket és a videókat más formátumban mentette, töltse át a fájlokat a számítógépre, s nyomtassa ki egy szoftveralkalmazás segítségével. További információkat a képernyőn megjelenő Súgóban talál.

# Memóriakártya behelyezése

Keresse meg a memóriakártyáját az alábbi táblázatban, s kövesse annak behelyezési utasításait.

Irányelvek:

- Egyszerre csak egy memóriakártyát helyezzen be.
- Tolja a memóriakártyát óvatosan a nyomtatóba ütközésig. A memóriakártya nem helyezhető be akárhogy a nyomtatóba, ne próbálja erőltetni.

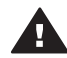

Vigyázat! 1 A memóriakártya minden más módon való behelyezése a kártya és a nyomtató rongálódásához vezethet.

Ha a memóriakártya megfelelőképpen került a helyére, a Memóriakártya jelzőfény villogni kezd, majd zölden égve marad.

Vigyázat! 2 Amíg a Memóriakártya jelzőfény villog, ne húzza ki a kártyát. További információkért lásd: Memóriakártya eltávolítása.

| Memóriakártya  | Hely            | Hogyan kell behelyezni a kártyát                                                                                                    |
|----------------|-----------------|----------------------------------------------------------------------------------------------------|
| CompactFlash   | Jobb felső hely | <ul> <li>Az elülső címke felfelé néz, és ha a címkén látható egy nyíl, annak a nyomtató felé kell mutatnia</li> <li>A fém érintkezőket tartalmazó él kerül először a nyomtatóba</li> </ul> |
| MultiMediaCard | Jobb alsó hely  | <ul><li>A levágott sarok van jobb oldalt</li><li>A fém érintkezők lefelé néznek</li></ul>                                                                                                  |

| (fol    | vtatás | ) |
|---------|--------|---|
| · · · · |        | / |

| Memóriakártya  | Hely                                  | Hogyan kell behelyezni a kártyát                                                                                                    |
|----------------|---------------------------------------|----------------------------------------------------------------------------------------------------|
|                |                                       |                                                                                                    |
| Secure Digital | Jobb alsó hely                        | <ul> <li>A levágott sarok van jobb oldalt</li> <li>A fém érintkezők lefelé néznek</li> </ul>                                                                                                    |
| SmartMedia     | A bal felső dupla<br>hely felső része | <ul> <li>A levágott sarok van bal oldalt</li> <li>A fém érintkezők lefelé néznek</li> </ul>                                                                                                    |
| Memory Stick   | Bal alsó hely                         | <ul> <li>A levágott sarok van bal oldalt</li> <li>A fém érintkezők lefelé néznek</li> <li>Ha Memory Stick Duo<sup>™</sup> vagy Memory Stick PRO<br/>Duo<sup>™</sup> típusú memóriakártyát használ, helyezze<br/>be a memóriakártyával kapott adaptert mielőtt a<br/>kártyát behelyezi a nyomtatóba.</li> </ul> |

Fejezet 2 (folytatás)

| Memóriakártya   | Hely                                         | Hogyan kell behelyezni a kártyát                                                                 |
|-----------------|----------------------------------------------|--------------------------------------------------------------------------------------------------|
| xD-Picture Card | A bal felső dupla<br>hely jobb alsó<br>része | <ul> <li>A kártya legörbített éle néz Ön felé</li> <li>A fém érintkezők lefelé néznek</li> </ul> |

# Memóriakártya eltávolítása

Várjon, míg a Memóriakártya jelzőfény abbahagyja a villogást, majd finoman húzza ki a memóriakártyát a nyomtatóból.

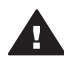

Vigyázat! Amíg a Memóriakártya jelzőfény villog, ne húzza ki a kártyát. A villogó fény azt jelzi, hogy a memóriakártya elérés alatt áll. Az elérés alatt álló kártya eltávolítása károsíthatja a nyomtatót, a memóriakártyát vagy a kártyán lévő adatokat.

# 3 Nyomtatás számítógép nélkül

A HP Photosmart 320 series nyomtató segítségével csodálatos képeket nyomtathat, s még csak a számítógép közelébe sem kell mennie. A nyomtató HP Photosmart 320 series *Telepítési útmutat*ó segítségével történő üzembe helyezése után a nyomtatási folyamathoz kövesse az alábbi lépéseket.

# Képek áttöltése a fényképezőgépről a nyomtatóra

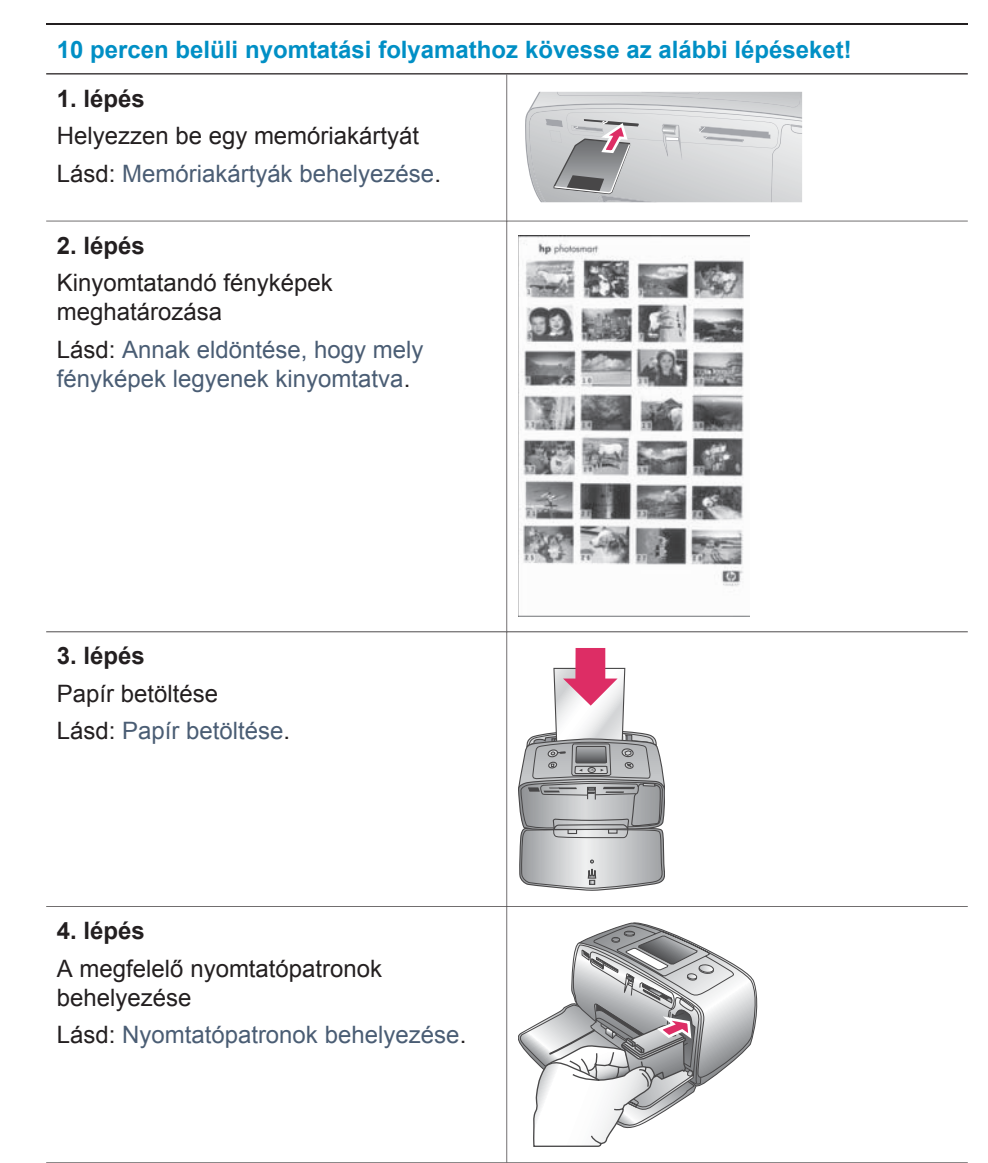

#### (folytatás)

# 10 percen belüli nyomtatási folyamathoz kövesse az alábbi lépéseket!

#### 5. lépés

A nyomtatandó fényképek kiválasztása Lásd: A nyomtatandó fényképek kiválasztása.

#### 6. lépés

A fényképek minőségének javítása Lásd: A fényképek minőségének javítása.

## 7. lépés

A fényképek kinyomtatása Lásd: A fényképek kinyomtatása.

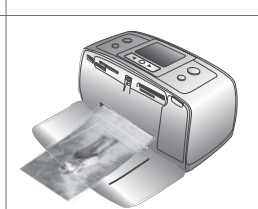

# Annak eldöntése, hogy mely fényképek legyenek kinyomtatva

| A fényképek megtekintése                                                                                                    | Tegye ezt                                                                                                    |  |
|----------------------------------------------------------------------------------------------------|----------------------------------------------------------------------------------------------------|--|
| Egyesével<br>A memóriakártya behelyezésekor a<br>nyomtató felkínálja egy nyomtatási<br>elrendezés kiválasztását. Az elrendezés<br>kiválasztásához használja a ◀ vagy a ►<br>gombot, majd nyomja meg az OK<br>gombot. Lásd: Nyomtatási elrendezés<br>kiválasztása. | <ol> <li>Helyezzen be egy memóriakártyát.</li> <li>Nyomja meg a ◀ vagy a ▶ gombot,<br/>ha a fényképeket egyenként kívánja<br/>megtekinteni. Nyomja le és tartsa<br/>lenyomva a gombot, ha a<br/>fényképeket gyors egymásutánban<br/>kívánja megtekinteni. Ha bármelyik<br/>irányban elérte az utolsó fényképet,<br/>a nyomtató folytatja a megjelenítést<br/>az első, illetve az utolsó fényképtől.</li> </ol> |  |
| Fényképindex kinyomtatása<br>A fényképindex a memóriakártyán lévő,<br>legfeljebb 2000 képről tud miniatűröket<br>és indexszámokat megjeleníteni. A<br>költségek csökkentése érdekében<br>fotópapír helyett használjon indexkártyát.                               | <ol> <li>Helyezzen be egy memóriakártyát.</li> <li>Válassza a Print Index Page<br/>(Indexlap kinyomtatása) pontot,<br/>majd nyomja meg az OK gombot.</li> </ol>                                                                                                    |  |

# A nyomtatandó fényképek kiválasztása

| Ha ezt szeretné                          | Tegye ezt                                                                                                    |  |
|------------------------------------------|----------------------------------------------------------------------------------------------------|--|
| Egy fénykép nyomtatása                   | <ol> <li>Helyezzen be egy memóriakártyát,<br/>és válasszon ki egy nyomtatási<br/>elrendezést.</li> <li>Az aktuális nyomtatási elrendezés<br/>szerint a nyomtató képernyőjén<br/>látható kép kinyomtatásához<br/>nyomja meg a Print (Nyomtatás)<br/>gombot.</li> </ol>                                                                                                    |  |
| Egynél több fényképmásolat<br>nyomtatása | <ol> <li>Helyezzen be egy memóriakártyát,<br/>és válasszon ki egy nyomtatási<br/>elrendezést.</li> <li>A nyomtatni kívánt aktuális fénykép<br/>minden példánya számára nyomja<br/>meg egyszer az OK gombot. A<br/>Cancel (Mégse) gomb<br/>megnyomásával eggyel csökkenti a<br/>példányszámot vagy megszünteti a<br/>kép kijelölését.</li> <li>Nyomja meg a Print (Nyomtatás)<br/>gombot.</li> </ol> |  |
| Több fénykép nyomtatása                  | <ol> <li>Helyezzen be egy memóriakártyát,<br/>és válasszon ki egy nyomtatási<br/>elrendezést.</li> <li>Az OK megnyomásával válassza ki<br/>az összes nyomtatni kívánt képet.</li> <li>Nyomja meg a Print (Nyomtatás)<br/>gombot.</li> </ol>                                                                                                    |  |
| Az összes fénykép kinyomtatása           | <ol> <li>Helyezzen be egy memóriakártyát,<br/>és válasszon ki egy nyomtatási<br/>elrendezést.</li> <li>Nyomja le, s mindaddig tartsa<br/>lenyomva az OK gombot, míg egy<br/>üzenet nem jelzi, hogy a<br/>memóriakártyán minden kép ki van<br/>választva.</li> <li>Nyomja meg a Print (Nyomtatás)<br/>gombot.</li> </ol>                                                                             |  |

# A fényképek minőségének javítása

A HP Photosmart 320 series nyomtató számos olyan beállítást és effektust kínál fel, melyek segítségével növelheti a kinyomtatott fényképeinek minőségét. Ezek a

beállítások nem változtatják meg az eredeti fényképet. Csak a nyomtatást befolyásolják.

| Probléma és megoldás                                                                                                    | Hogyan csináljam                                                                                                    |
|----------------------------------------------------------------------------------------------------|----------------------------------------------------------------------------------------------------|
| Homályos fényképek<br>Smart Focus<br>Élesíti a homályos fényképeket.<br>Alapértelmezés szerint be van<br>kapcsolva. Ha éppen ki van kapcsolva,<br>a bekapcsolásához kövesse az alábbi<br>utasításokat. Ez a beállítás hatással van<br>minden nyomtatott fényképre. | <ol> <li>Vegyen ki minden memóriakártyát,<br/>majd nyomja meg a ◀ vagy a ▶<br/>gombot.</li> <li>Válassza a Preferences<br/>(Beállítások) pontot, majd nyomja<br/>meg az OK gombot.</li> <li>Válassza a Smart Focus pontot,<br/>majd nyomja meg az OK gombot.</li> <li>Az On (Be) kijelöléséhez nyomja<br/>meg a ◀ vagy a ▶ gombot, majd<br/>nyomja meg az OK gombot.</li> </ol>                               |
| Gyenge megvilágítású és kontrasztú<br>fényképek<br>Digital Flash (Digitális villanófény)<br>Javítja a nyomaton a megvilágítást és a<br>kontrasztot. Ez a beállítás hatással van<br>minden nyomtatott fényképre.                                                    | <ol> <li>Vegyen ki minden memóriakártyát,<br/>majd nyomja meg a ◀ vagy a ▶<br/>gombot.</li> <li>Válassza a Preferences<br/>(Beállítások) pontot, majd nyomja<br/>meg az OK gombot.</li> <li>Válassza a Digital Flash (Digitális<br/>villanófény) pontot, majd nyomja<br/>meg az OK gombot.</li> <li>Az On (Be) kijelöléséhez nyomja<br/>meg a ◀ vagy a ▶ gombot, majd<br/>nyomja meg az OK gombot.</li> </ol> |

# A fényképek kinyomtatása

A fényképnyomtatás három lépésből áll: nyomtatási elrendezés kiválasztása, nyomtatási minőség beállítása és a nyomtatási mód megadása.

# Nyomtatási elrendezés kiválasztása

A memóriakártya behelyezésekor a nyomtató mindig felkínálja egy nyomtatási elrendezés kiválasztását.

| Elrendezési opciók | Tegye ezt                          |
|--------------------|------------------------------------|
|                    | 1 Helyezzen be egy memóriakártyát. |

| logialas)          |                                                                                                    |
|--------------------|----------------------------------------------------------------------------------------------------|
| Elrendezési opciók | Tegye ezt                                                                                                    |
|                    | <ul> <li>2 Az elrendezés kiválasztásához<br/>használja a ◀ vagy a ▶ gombot:</li> </ul>                                                                |
|                    | <ul> <li>Egy fénykép nyomtatása egy<br/>lapra</li> <li>Két fénykép nyomtatása egy<br/>lapra</li> <li>Négy fénykép nyomtatása egy<br/>lapra</li> </ul> |
|                    | <ol> <li>Nyomja meg az OK gombot.</li> <li>Az elrendezéshez való illeszkedés<br/>céljából a nyomtató elforgathatja a<br/>képeit.</li> </ol>           |

# Nyomtatási minőség beállítása

(folutatác)

A Best (Legjobb) minőség az alapértelmezett beállítás, mely a legjobb minőségű fényképeket eredményezi. A Normal (Normál) minőség tintatakarékos, és gyorsabb nyomtatást tesz lehetővé.

# A nyomtatási minőség beállítása Normal (Normál) értékre

- 1 Vegyen ki minden memóriakártyát, majd nyomja meg a ◀ vagy a ▶ gombot.
- 2 Válassza a Tools (Eszközök) pontot, majd nyomja meg az OK gombot.
- 3 Válassza a Print Quality (Nyomtatási minőség) pontot, majd nyomja meg az OK gombot.
- 4 Válassza a Normal (Normál) pontot, majd nyomja meg az OK gombot.

A következő nyomtatásnál a nyomtatási minőség Best (Legjobb) értékű lesz.

# Nyomtatási mód megadása

A HP Photosmart 320 series nyomtató lehetővé tesz, hogy közvetlenül egy memóriakártyáról vagy egy digitális fényképezőgépről tudjon nyomtatni.

| Nyomtatás                                                                                                    | Tegye ezt                                                                                                    |  |
|----------------------------------------------------------------------------------------------------|----------------------------------------------------------------------------------------------------|--|
| Memóriakártya<br>Memóriakártyán tárolt digitális<br>fényképek nyomtatása. A fényképek<br>lehetnek ki nem választottak vagy<br>fényképezőgéppel kiválasztottak (Digital<br>Print Order Format, vagy DPOF). A<br>memóriakártyáról történő nyomtatáshoz<br>nem szükséges számítógép, s nem<br>meríti le a digitális fényképezőgép<br>elemét. Lásd: Memóriakártyák<br>behelyezése. | <ul> <li>Ki nem választott fényképek<br/>nyomtatása</li> <li>1 Helyezzen be egy memóriakártyát.</li> <li>2 Válasszon ki egy vagy több<br/>fényképet. Lásd: A nyomtatandó<br/>fényképek kiválasztása.</li> <li>3 Nyomja meg a Print (Nyomtatás)<br/>gombot.</li> </ul> |  |

| Nyomtatás                                                                                                    | Tegye ezt                                                                                                    |
|----------------------------------------------------------------------------------------------------|----------------------------------------------------------------------------------------------------|
|                                                                                                    | <ul> <li>Fényképezőgépen kijelölt fényképek<br/>nyomtatása</li> <li>1 Helyezzen be egy memóriakártyát,<br/>mely tartalmaz fényképezőgéppel<br/>kiválasztott (DPOF) fényképeket.</li> <li>2 Amikor a nyomtató rákérdez, hogy<br/>ki szeretné-e nyomtatni a<br/>fényképezőgéppel kiválasztott<br/>képeket, válassza a Yes (Igen)<br/>pontot, majd nyomja meg az OK<br/>gombot.</li> </ul>                                                                                                    |
| Digitális fényképezőgép<br>Gyönyörű képeket nyomtathat<br>számítógép használata nélkül PictBridge<br>vagy HP közvetlen nyomtatású digitális<br>fényképezőgéppel. Lásd: Csatlakoztatás.<br>Ha közvetlenül digitális<br>fényképezőgépről nyomtat, a nyomtató<br>a fényképezőgépről nyomtat, a nyomtató<br>a fényképezőgéppel kiválasztott<br>fényképezőgéppel kiválasztott<br>fényképezőgéppel kapott<br>dokumentációban olvashat további<br>információkat. | <ul> <li>Nyomtatás PictBridge<br/>fényképezőgépről</li> <ol> <li>Kapcsolja be a PictBridge<br/>fényképezőgépet, és válassza ki a<br/>nyomtatandó fényképeket.</li> <li>Győződjön meg arról, hogy a<br/>fényképezőgép PictBridge módban<br/>van, majd a fényképezőgéppel<br/>kapott USB kábel segítségével<br/>csatlakoztassa a fényképezőgépet<br/>a nyomtató elején lévő<br/>fényképezőgép porthoz.</li> <li>Mihelyt a nyomtató felismeri a<br/>PictBridge fényképezőgépet, a<br/>kiválasztott fényképek nyomtatása<br/>megkezdődik.</li> </ol></ul> |
|                                                                                                    | <ul> <li>Nyomtatás HP közvetlen nyomtatású digitális fényképezőgépről</li> <li>1 Kapcsolja be a HP közvetlen nyomtatású digitális fényképezőgépet, és válassza ki a nyomtatandó fényképeket.</li> <li>2 A fényképezőgéppel kapott USB kábel segítségével csatlakoztassa a fényképezőgépet a nyomtató hátulján lévő USB porthoz.</li> <li>3 Kövesse a fényképezőgép képernyőjén megjelenő utasításoka</li> </ul>                                                                                                    |

# 4 Csatlakoztatás

Használja a nyomtatót, hogy összeköttetésben álljon más eszközökkel és emberekkel.

# Csatlakozás más eszközökhöz

A nyomtatót számos módon lehet számítógéphez vagy más eszközökhöz csatlakoztatni. Minden csatlakozási típus mást nyújt az Ön számára.

| Csatlakozás típusa, s amire szüksége<br>van                                                                                                    | Mit tesz lehetővé                                                                                                    |
|----------------------------------------------------------------------------------------------------|----------------------------------------------------------------------------------------------------|
| <ul> <li>USB</li> <li>Egy Általános soros busz (USB) 2.0<br/>maximális sebességű, legfeljebb 3<br/>méter hosszú kábel. A nyomtató és<br/>a számítógép USB kábellel történő<br/>csatlakoztatásának információit a<br/><i>Telepítési útmutatóban</i> találja meg.</li> <li>Számítógép Internet hozzáféréssel<br/>(a HP Instant Share használatához).</li> </ul> | <ul> <li>A számítógép segítségével<br/>nyomtathat.</li> <li>A nyomtatóba helyezett<br/>memóriakártyáról elmentheti a<br/>képeit a számítógépre, ahol a HP<br/>Image Zone szoftver segítségével<br/>feljavíthatja vagy rendezheti őket.</li> <li>A HP Instant Share segítségével<br/>megoszthatja fényképeit.</li> <li>Nyomtathat közvetlenül egy HP<br/>Photosmart közvetlen nyomtatású<br/>digitális fényképezőgépről. További<br/>információkat a Nyomtatás<br/>számítógép nélkül és a<br/>fényképezőgép dokumentációjában<br/>talál.</li> </ul> |
| <b>PictBridge</b><br>Egy PictBridge-kompatibilis digitális<br>fényképezőgép és egy USB kábel.<br>A fényképezőgépet csatlakoztassa a<br>nyomtató fényképezőgép portjára.                                                                                                    | Közvetlenül egy PictBridge-kompatibilis<br>digitális fényképezőgépről tud<br>nyomtatni. További információkat a<br>Nyomtatás számítógép nélkül és a<br>fényképezőgép dokumentációjában talál.                                                                                                    |
| Bluetooth<br>Az opcionális HP Bluetooth vezeték<br>nélküli nyomtatóadapter<br>Ha ez a nyomtató tartozéka volt, vagy<br>külön vásárolta meg, útmutatóért<br>tekintse meg a vele kapott<br>dokumentációt vagy a képernyőn<br>megjelenő Súgót.                                                                                                    | A nyomtatóra bármilyen Bluetooth<br>vezeték nélküli technológiával<br>rendelkező eszközről is tud nyomtatni.<br>Ha az opcionális HP Bluetooth vezeték<br>nélküli nyomtatóadaptert a nyomtató<br>fényképezőgép portjához csatlakoztatta,<br>a Bluetooth nyomtató menü opciói<br>szükség szerint legyenek beállítva.<br>Lásd: Nyomtató menü.                                                                                                    |

# Csatlakozás a HP Instant Share-en keresztül

Megoszthatja fényképeit barátaival, családtagjaival a HP Instant Share e-mailen, on-line albumokon vagy on-line fényképkidolgozó szolgáltatásokon keresztül történő alkalmazásával. A nyomtatónak USB kábellel kell csatlakozni egy Internet hozzáféréssel rendelkező számítógéphez, melyen az összes HP szoftvernek telepítve kell lennie. Ha használni próbálja a HP Instant Share-t de nincs az összes szoftver telepítve vagy beállítva, egy üzenet kéri fel a szükséges lépések elvégzésére. Lásd: A szoftver telepítése.

## A HP Instant Share használata fényképküldéshez

- 1 Helyezzen be egy memóriakártyát, mely a megosztani kívánt fényképeit tartalmazza.
- 2 A képeknek a számítógépre történő mentéséhez kövesse a számítógépen megjelenő utasításokat.
- 3 A képeknek másokkal történő megosztásához használja a HP Image Zone szoftver HP Instant Share jellemzőjét.

A HP Instant Share alkalmazásához tekintse meg a HP Image Zone képernyőn megjelenő Súgóját.

# A nyomtató karbantartása és 5 szállítása

A HP Photosmart 320 series nyomtató kevés karbantartást igényel. Kövesse ezen fejezet irányelveit, s a nyomtatója és a nyomtatási kellékei hosszabb élettartamúak lesznek, valamint a képeit mindig a legjobb minőségben tudja majd kinyomtatni.

# A nyomtató tisztítása és karbantartása

Ebben a fejezetben leírt egyszerű eljárások alapján tartsa jól karban és tisztán a nyomtatót és a nyomtatópatronokat.

# A nyomtató külsejének tisztítása

- 1 Kapcsolja ki a nyomtatót, majd húzza ki a tápkábelt a nyomtató hátuljából.
- 2 Ha a nyomtatójába be van helyezve az opcionális HP Photosmart belső elem, vegye ki, majd helyezze vissza az elemtartó ajtaját.
- 3 Egy enyhén benedvesített puha ruhadarabbal törölje meg a nyomtató külsejét.

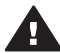

Vigyázat! 1 Ne használjon semmiféle tisztítószert! A háztartási tisztító- és mosószerek megrongálhatják a nyomtató burkolatát.

Vigyázat! 2 Ne tisztítsa meg a nyomtató belsejét! Tartson távol minden folyadékot a belső részektől.

# A nyomtatópatron tisztítása

Ha fehér vonalakat vagy egyszínű sávokat fedez fel a kinyomtatott fényképeken. lehetséges, hogy a nyomtatópatron tisztítást igényel. Feleslegesen ne tisztítsa a nyomtatópatront, mert a tisztítást tintát fogyaszt.

1 Vegye ki a memóriakártyákat a memóriakártya-helyekből.

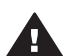

Vigyázat! Amíg a Memóriakártya jelzőfény villog, ne húzza ki a kártyát. További információkért lásd: Memóriakártya eltávolítása.

- 2 A nyomtató menü megjelenítéséhez nyomja meg a  $\triangleleft$  vagy a  $\blacktriangleright$  gombot.
- Válassza a Tools (Eszközök) pontot, majd nyomja meg az OK gombot. 3
- Válassza a Clean cartridge (Patron tisztítása) pontot, majd nyomja meg az OK 4 gombot.
- A nyomtató képernyőjén lévő utasításokat követve töltsön be papírt a tisztítás 5 utáni tesztoldal nyomtatásához. Kímélje a fotópapírt, használjon sima papírt vagy indexkártvákat.
- 6 A nyomtatópatron tisztításának megkezdéséhez nyomja meg az **OK** gombot.
- Amikor a nyomtató befejezte a tisztítást, és kinyomtatta a tesztoldalt, ellenőrizze 7 le a tesztoldalt, s válasszon a következő lehetőségek közül:
  - \_ Amennyiben a tesztoldalon fehér sávok és hiányzó színek vannak, akkor a nyomtatópatront újból meg kell tisztítani. Válassza a Yes (Igen) pontot, majd nyomja meg az **OK** gombot.
  - Ha a tesztoldal jó minőséget mutat, válassza a No (Nem) pontot, majd nyomja meg az **OK** gombot.

Legfeljebb háromszor tisztíthatja a nyomtatópatront. Minden egymást követő tisztítás egyre alaposabb lesz, és egyre több tintát használ.

Ha ezen eljárás szerint végrehajtotta a tisztítás mindhárom szintjét, s a tesztoldalon még mindig fehér sávok és hiányzó színek vannak, akkor a nyomtatópatron réz érintkezői szorulhatnak tisztításra. További információkat a következő részben olvashat.

Megjegyzés Ha a nyomtató vagy a patron mostanában leesett, szintén előfordulhatnak fehér sávok és hiányzó színek a nyomatokon. Ez a probléma ideiglenes, 24 órán belül megszűnik.

# A nyomtatópatron érintkezőinek tisztítása

Ha a nyomtatót poros környezetben használja, akkor szennyeződés halmozódhat fel a patron réz érintkezőinél, s nyomtatási problémákat okozhat.

# A nyomtatópatron érintkezőinek tisztítása:

- 1 Nyomtatópatron érintkezőinek tisztításához vegye elő a következőket:
  - Desztillált víz (a vezetékes víz olyan szennyeződéseket tartalmazhat, melyek károsíthatják a nyomtatópatront)
  - Vattapálcikák vagy más puha, szálmentes anyag, amely nem fog a nyomtatópatronhoz tapadni
- 2 Nyissa ki a nyomtatópatron ajtaját.
- 3 Távolítsa el a nyomtatópatront, és a tintafúvóka lapjával felfelé tegye egy darab papírra. Ügyeljen arra, hogy a réz érintkezőket és a tintafúvókákat ne érintse meg az ujjaival.

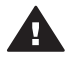

**Vigyázat!** Ne hagyja a nyomtatópatront a nyomtatón kívül 30 percnél tovább! Ha a fúvókák ennél hosszabb ideig szabadon vannak, akkor beszáradhatnak, és nyomtatási problémát okozhatnak.

- 4 Enyhén nedvesítse meg a vattapálcikát desztillált vízzel, és nyomja ki a felesleges vizet a vattából.
- 5 A pamut törlőruhával finoman törölje át a réz érintkezőket.

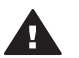

**Vigyázat!** Ne érintse meg a tintafúvókákat! A fúvókák megérintése eltömődést, tintahibát vagy hibás elektromos csatlakozást okozhat.

- 6 Ismételje meg a 4 -5. lépéseket mindaddig, amíg a pamut törlőruhán már nincs tintamaradvány vagy kosz.
- 7 Helyezze vissza a nyomtatópatront a nyomtatóba, majd zárja be a nyomtatópatron ajtaját.

# Tesztoldal nyomtatása

Egy tesztoldal nyomtatásával ellenőrizheti a nyomtatópatron állapotát.

1 Vegye ki a memóriakártyákat a memóriakártya-helyekből.

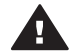

Vigyázat! Amíg a Memóriakártya jelzőfény villog, ne húzza ki a kártyát. További információkért lásd: Memóriakártya eltávolítása.

- 2 A nyomtató menü megjelenítéséhez nyomja meg a ◀ vagy a ▶ gombot.
- 3 Válassza a Tools (Eszközök) pontot, majd nyomja meg az OK gombot.

- 4 Válassza a Print test page (Tesztoldal nyomtatása) pontot, majd nyomja meg az OK gombot.
- 5 A nyomtató képernyőjén lévő utasításokat követve töltsön be papírt a tesztoldal nyomtatásához. Kímélje a fotópapírt, használjon sima papírt vagy indexkártyákat.
- 6 A tesztoldal nyomtatásának megkezdéséhez nyomja meg az OK gombot.

A tesztoldal a következő információkat tartalmazza:

| -                                                                            |                                                                                                    |
|------------------------------------------------------------------------------|----------------------------------------------------------------------------------------------------|
|                                                                              |                                                                                                    |
|                                                                              |                                                                                                    |
|                                                                              |                                                                                                    |
|                                                                              |                                                                                                    |
|                                                                              |                                                                                                    |
| HP Photosmart 320 series                                                     |                                                                                                    |
| 1 0                                                                          |                                                                                                    |
| 2 Service TD: 09219                                                          |                                                                                                    |
| 2 PM Bowision: PPIIAIEA                                                      |                                                                                                    |
| 4 Total Province Dage Count: 14                                              |                                                                                                    |
| 5 Error Code: 00B7E5E8                                                       |                                                                                                    |
| 6 Den Status Information                                                     |                                                                                                    |
| 6a. Pen Type: ???                                                            |                                                                                                    |
| 6b. Pen ID: 0 0x000000 0000000                                               | 000000000                                                                                                    |
| 7. Bluetooth Information                                                     |                                                                                                    |
| 7a. Bluetooth Device Address:                                                | Bluetooth Radio Not Present                                                                                                    |
| 7b. Bluetooth Device Name:                                                   | Photosmart 320 series S/N CN3C011006IU                                                                                                    |
| 7c. Accessibility Mode:                                                      | Visible to all                                                                                                    |
| 7d. Authenication:                                                           | Low                                                                                                    |
| 7e. PassKey:                                                                 | 0000                                                                                                    |
| /I. Number of Trusted Devices:                                               | u                                                                                                    |
| <ol> <li>POwer/Bactery Information</li> <li>Rattory Composit: 7-3</li> </ol> | ed                                                                                                    |
| SH. BALLERY SUPPORT: Implement<br>Sh. Baltory Status: Not Insta              | and the second second sec |
| Ro Downy Mode: Montor                                                        | 1104                                                                                                    |
| oc. Power node, Ausprei                                                      |                                                                                                    |
|                                                                              |                                                                                                    |
|                                                                              |                                                                                                    |
|                                                                              |                                                                                                    |
|                                                                              |                                                                                                    |
|                                                                              |                                                                                                    |
|                                                                              |                                                                                                    |
|                                                                              |                                                                                                    |
|                                                                              |                                                                                                    |
|                                                                              |                                                                                                    |
|                                                                              |                                                                                                    |
|                                                                              |                                                                                                    |
|                                                                              |                                                                                                    |
|                                                                              |                                                                                                    |
|                                                                              |                                                                                                    |
|                                                                              |                                                                                                    |
|                                                                              |                                                                                                    |
|                                                                              |                                                                                                    |
|                                                                              |                                                                                                    |
|                                                                              |                                                                                                    |
|                                                                              |                                                                                                    |
|                                                                              |                                                                                                    |
|                                                                              |                                                                                                    |
|                                                                              |                                                                                                    |
|                                                                              |                                                                                                    |
|                                                                              |                                                                                                    |
|                                                                              |                                                                                                    |
|                                                                              |                                                                                                    |
|                                                                              |                                                                                                    |
|                                                                              |                                                                                                    |
|                                                                              |                                                                                                    |
|                                                                              |                                                                                                    |
|                                                                              |                                                                                                    |

- 1 **Kép nyomtatási minősége**. Ha jól néz ki, akkor a fényképeket jól nyomtatja majd.
- Festékfúvókák minősége. Ha ezek az egyszínű sávok fehér csíkokat tartalmaznak, 2 próbálja megtisztítani a nyomtatópatront. További információkért lásd: A nyomtatópatron tisztítása
- 3 Becsült tintaszint. A jelző azt mutatja, hogy mennyi tinta van még a nyomtatópatronban.
- Diagnosztikai információk. Használia ezeket az információkat, ha nyomtatási 4 problémákat próbál megoldani a HP ügyfélszolgálatának segítségével.

# Nyomtatópatron illesztése

Amikor egy nyomtatópatront első alkalommal helyez a nyomtatóba, a nyomtató automatikusan illeszti azt. Azonban, ha az új patron behelyezésekor a nyomat színei el vannak csúszva, vagy az illesztés lap nem megfelelően lett kinyomtatva, illessze a nyomtatópatront az alábbi eljárás szerint.

Vegye ki a memóriakártyákat a memóriakártya-helyekből. 1

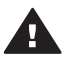

Vigyázat! Amíg a Memóriakártya jelzőfény villog, ne húzza ki a kártyát. További információkért lásd: Memóriakártya eltávolítása.

- A nyomtató menü megjelenítéséhez nyomja meg a **4** vagy a **b** gombot. 2
- 3 Válassza a Tools (Eszközök) pontot, majd nyomja meg az OK gombot.
- Válassza az Align cartridge (Patron illesztése) pontot, majd nyomja meg az 4 **OK** aombot.

- 5 A nyomtató képernyőjén megjelenik egy, a papír betöltésére emlékeztető üzenet. Tegyen be papírt, hogy a nyomtató ki tudja nyomtatni a kalibrációs lapot. Kímélje a fotópapírt, használjon sima papírt vagy indexkártyákat.
- 6 A nyomtatópatron illesztésének megkezdéséhez nyomja meg az **OK** gombot.

Amint a nyomtató befejezi a patron illesztését, kinyomtat egy illesztési lapot, mely megerősíti, hogy az illesztés sikeres volt.

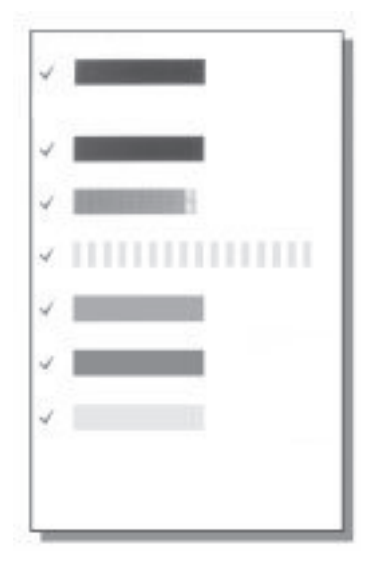

- A kis pipák azt jelzik, hogy a nyomtatópatron behelyezése helyesen történt meg, és hogy a nyomtatópatron megfelelően működik.
- Ha egy "x" jelenik meg valamelyik sáv mellett, illessze újra a nyomtatópatront. Ha a kis "x" továbbra sem tűnik el, cserélje ki a nyomtatópatront.

# A nyomtató és a nyomtatópatronok tárolása

Óvja meg a nyomtatót és a nyomtatópatronokat úgy, hogy megfelelően tárolja azokat, amikor éppen nincs rájuk szüksége.

# A nyomtató tárolása

A nyomtatónak olyan a felépítése, hogy kibírja mind a rövidebb, mind a hosszabb használaton kívüli időszakokat is.

- Ha nem használja a nyomtatót, zárja be az adagoló- és a kiadótálca ajtaját.
- A nyomtatót tartsa fedett helyen úgy, hogy az ne legyen kitéve sem közvetlen napsugárzásnak, sem szélsőséges hőmérsékleti hatásoknak.
- Ha a nyomtató és a nyomtatópatron egy vagy több hónapig használaton kívül volt, akkor a nyomtatás előtt tisztítsa meg a nyomtatópatront. További információkért lásd: A nyomtatópatron tisztítása.

# Nyomtatópatronok tárolása

A nyomtató tárolása vagy szállítása esetén az aktív nyomtatópatront mindig hagyja a nyomtatóban. Kikapcsolt állapotban a nyomtatóban a nyomtatópatron egy védőbúra alatt helyezkedik el.

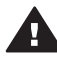

**Vigyázat!** A tápvezeték kihúzása vagy a belső elem eltávolítása előtt győződjön meg arról, hogy a nyomtató befejezte-e kikapcsolási folyamatát. Ez teszi lehetővé, hogy a nyomtatóban a nyomtatópatron megfelelő módon tárolódjon.

Az alábbi tippek segítenek a HP nyomtatópatronok kezelésében és az állandó nyomtatási minőség megőrzésében:

- Ha kivett egy nyomtatópatront a nyomtatóból, tárolja egy nyomtatópatronvédőben, mely megóvja a tintát a kiszáradástól. Néhány országban/régióban a nyomtatópatron-védő nem tartozéka a nyomtatónak, de megkaphatja a külön megvásárolható szürke fotópatronnal együtt. Más országban/régióban a nyomtatópatron-védő tartozéka a nyomtatónak.
- a használaton kívüli nyomtatópatronokat tárolja az eredeti, légmentesen lezárt csomagolásban, amíg szüksége nem lesz rájuk. A nyomtatópatronokat szobahőmérsékleten tárolja (15–35 °C).
- Ne távolítsa el a tintafúvókákat védő műanyag szalagot, amíg fel nem készült a nyomtatópatronnak a nyomtatóba való behelyezésére. Ha a műanyag szalagot eltávolította a nyomtatópatronról, ne próbálja azt visszahelyezni. A szalag visszahelyezésével károsítja a nyomtatópatront.

# A fotópapír minőségének megőrzése

A fotópapírral elérhető legjobb minőség érdekében kövesse az itt leírt irányelveket.

# Fotópapír tárolása

- A fotópapírt tartsa az eredeti csomagolásában vagy egy visszazárható műanyag tasakban.
- A csomagolt fotópapírt sima, hűvös és száraz felületen tárolja.
- A nem használt fotópapírt tegye vissza a műanyag tasakba. A nyomtatóban hagyott vagy a külvilági hatásoknak kitett fotópapír meggyűrődhet.

# Fotópapír kezelése

- Az ujjlenyomatok elkerülésének érdekében mindig az éleinél fogja meg a fotópapírt.
- Ha a fotópapír élei meg van hajolva, helyezze a papírt egy műanyag tasakba, majd hajlítsa azt az elhajlással ellenkező irányba, amíg a papír ki nem egyenesedik.

# A nyomtató szállítása

A nyomtatót bárhová könnyűszerrel elszállíthatja, s ott egyszerűen üzembe helyezheti. Vigye magával a vakációjára, családi összejövetelekre és társadalmi

eseményekre, hogy a fotókat azonnal kinyomtathassa és családjával, barátaival megoszthassa.

- **HP Photosmart belső elem**: Bárhol nyomtathat, mivel a nyomtatót egy újratölthető elemmel is működtetheti.
- HP Photosmart egyenáramú autós adapter: Az autó szivargyújtójáról is működtetheti a nyomtatót.
- **HP Photosmart hordozótáska** kompakt nyomtatók számára: Ebben a kényelmes útitáskában szállíthatja a nyomtatót és tartozékait.

# A nyomtató szállítása:

- 1 Kapcsolja ki a nyomtatót.
- 2 Vegye ki a memóriakártyákat a memóriakártya-helyekből.
- 3 Vegyen ki minden papírt az adagoló- és a kiadótálcából, majd zárja be az adagoló- és a kiadótálca ajtaját.

Megjegyzés A tápvezeték kihúzása előtt győződjön meg arról, hogy a nyomtató befejezte-e kikapcsolási folyamatát. Ez teszi lehetővé, hogy a nyomtatóban a nyomtatópatron megfelelő módon tárolódjon.

- 4 Húzza ki a tápvezetéket.
- 5 Amennyiben a nyomtató számítógéphez van csatlakoztatva, húzza ki az USB kábelt a számítógépből.
- 6 A nyomtatót mindig felfelé nézve szállítsa!

Megjegyzés A szállítás során ne vegye ki a nyomtatópatront a nyomtatóból.

Győződjön meg arról, hogy a következőket is magával viszi:

- Papír
- Tápvezeték
- A fényképeket tartalmazó digitális fényképezőgép vagy memóriakártya
- Tartalék nyomtatópatron (ha sok fénykép nyomtatását tervezi)
- Egyéb nyomtatási tartozékok, amennyiben használni kívánja azokat. Ilyen lehet az elem, az egyenáramú adapter vagy a HP Bluetooth vezeték nélküli nyomtatóadapter
- Amennyiben majd számítógéphez kívánja csatlakoztatni a nyomtatót, legyen Önnél az USB kábel, valamint a HP Photosmart nyomtató szoftvereit tartalmazó CD.
- **Megjegyzés** Ha a felhasználói kézikönyvet nem viszi magával, írja le egy papírra annak az országnak/régiónak a számait, ahová ellátogatni készül, vagy pedig az utazás előtt szerezzen be elegendő nyomtatópatront.

A HP Photosmart nyomtatót úgy tervezték, hogy megbízható és könnyen kezelhető legyen. Ez a fejezet a nyomtató használatával és a számítógép nélküli nyomtatással kapcsolatos gyakran ismételt kérdésekre ad választ. A következő témákhoz nyújt segítséget:

- A nyomtató hardverének problémái. Lásd: A nyomtató hardverének problémái.
- Nyomtatási problémák. Lásd: Nyomtatási problémák.
- Bluetooth nyomtatási problémák. Lásd: Bluetooth nyomtatási problémák.
- Hibaüzenetek. Lásd: Hibaüzenetek.

A nyomtatószoftver használatával és a számítógépről történő nyomtatással kapcsolatos hibaelhárítási információkért lásd a képernyőn megjelenő HP Photosmart nyomtató súgót. A nyomtató képernyőn megjelenő súgójának megtekintéséről szóló tájékoztatást lásd: Üdvözöljük.

# A nyomtató hardverének problémái

Mielőtt kapcsolatba lépne a HP ügyfélszolgálatával, olvassa el ezt a fejezetet hibaelhárítási ötletekért, vagy keresse fel a www.hp.com/support on-line támogatási szolgáltatást.

Megjegyzés Ha a nyomtatót számítógéphez szeretné kapcsolni, a HP legfeljebb 3 m hosszú USB kábelt javasol, így minimalizálhatja a potenciálisan jelen lévő erős mágneses tér által keltett zajt.

## Az Állapotjelző-fény zölden villog, de a nyomtató nem nyomtat.

- Ha a nyomtató be van kapcsolva, információ-feldolgozás miatt foglalt. Várjon, amíg befejezi.
- Ha a nyomtató ki van kapcsolva, és be van helyezve a HP Photosmart belső elem, akkor az elem feltöltés alatt áll.

# Az Állapotjelző-fény pirosan villog.

A nyomtató figyelmet igényel. Próbálja a következőt:

- Az utasításokat tekintse meg a nyomtató képernyőjén. Ha digitális fényképezőgép van csatlakoztatva a nyomtatóhoz, akkor információkért ellenőrizze annak a képernyőjét. Ha a nyomtató számítógéphez van kapcsolva, akkor utasításokért nézze meg annak a képernyőjét.
- Kapcsolja ki a nyomtatót.

Ha az opcionális HP Photosmart belső elem **nincs** behelyezve a nyomtatóba: Húzza ki a nyomtató tápkábelét. Várjon körülbelül 10 másodpercig, majd dugja vissza a tápkábelt. Kapcsolja be a nyomtatót.

Ha az opcionális HP Photosmart belső elem be van helyezve a nyomtatóba:

Ha be van dugva, húzza ki a nyomtató tápkábelét. Nyissa ki az elemtartó ajtaját, s vegye ki az elemet. Várjon körülbelül 10 másodpercig, majd tegye vissza az elemet. Ha szeretné, dugja vissza a tápkábelt. Kapcsolja be a nyomtatót.

## A nyomtató kikapcsolása után az Állapotjelző-fény sárgán felvillan.

Ez normális része a nyomtató kikapcsolódási folyamatának. Nem hibát jelez a nyomtatónál.

# Az Állapotjelző-fény sárgán villog.

Nyomtatóhiba történt. Próbálja a következőt:

- Az utasításokat tekintse meg a nyomtató képernyőjén. Ha digitális fényképezőgép van csatlakoztatva a nyomtatóhoz, akkor információkért ellenőrizze annak a képernyőjét. Ha a nyomtató számítógéphez van kapcsolva, akkor utasításokért nézze meg annak a képernyőjét.
- Kapcsolja ki a nyomtatót.
   Ha az opcionális HP Photosmart belső elem nincs behelyezve a nyomtatóba:

Húzza ki a nyomtató tápkábelét. Várjon körülbelül 10 másodpercig, majd dugja vissza a tápkábelt. Kapcsolja be a nyomtatót.

Ha az opcionális HP Photosmart belső elem be van helyezve a nyomtatóba:

Ha be van dugva, húzza ki a nyomtató tápkábelét. Nyissa ki az elemtartó ajtaját, s vegye ki az elemet. Várjon körülbelül 10 másodpercig, majd tegye vissza az elemet. Ha szeretné, dugja vissza a tápkábelt. Kapcsolja be a nyomtatót.

 Ha az Állapotjelző-fény továbbra is sárgán villog látogasson el a www.hp.com/ support weboldalra, vagy vegye fel a kapcsolatot az Ügyfélszolgálattal.

#### A vezérlőpanel gombjai nem működnek.

Nyomtatóhiba történt. Várjon körülbelül egy percet, hogy lássa, visszaáll-e a nyomtató. Ha nem, akkor próbálja az alábbiakat:

• Kapcsolja ki a nyomtatót.

Ha az opcionális HP Photosmart belső elem nincs behelyezve a nyomtatóba:

Húzza ki a nyomtató tápkábelét. Várjon körülbelül 10 másodpercig, majd dugja vissza a tápkábelt. Kapcsolja be a nyomtatót.

Ha az opcionális HP Photosmart belső elem be van helyezve a nyomtatóba:

Ha be van dugva, húzza ki a nyomtató tápkábelét. Nyissa ki az elemtartó ajtaját, s vegye ki az elemet. Várjon körülbelül 10 másodpercig, majd tegye vissza az elemet. Ha szeretné, dugja vissza a tápkábelt. Kapcsolja be a nyomtatót.

 Ha a nyomtató nem áll vissza, s a vezérlőpanel gombjai továbbra sem működnek, látogasson el a www.hp.com/support weboldalra, vagy vegye fel a kapcsolatot az Ügyfélszolgálattal.

# A nyomtató nem találja, s nem tudja megjeleníteni a memóriakártyán lévő képeket.

Próbálja a következőt:

Kapcsolja ki a nyomtatót.
 Ha az opcionális HP Photosmart belső elem nincs behelyezve a nyomtatóba:
 Húzza ki a nyomtató tápkábelét. Várjon körülbelül 10 másodpercig, majd dugja vissza a tápkábelt. Kapcsolja be a nyomtatót.

Ha az opcionális HP Photosmart belső elem be van helyezve a nyomtatóba:

Ha be van dugva, húzza ki a nyomtató tápkábelét. Nyissa ki az elemtartó ajtaját, s vegye ki az elemet. Várjon körülbelül 10 másodpercig, majd tegye vissza az elemet. Ha szeretné, dugja vissza a tápkábelt. Kapcsolja be a nyomtatót.

- A memóriakártya olyan típusú fájlokat tartalmazhat, melyeket a nyomtató nem képes közvetlenül róla olvasni.
  - Mentse el a képeket a számítógépre, majd onnan nyomtassa ki őket.
     További információkért tekintse meg a fényképezőgép dokumentációját és a képernyőn megjelenő HP Photosmart nyomtató súgót.
  - Amikor legközelebb fényképeket készít, a digitális fényképezőgépet úgy állítsa be, hogy a képeket olyan formátumban mentse, amit a nyomtató közvetlenül a memóriakártyáról is be tud olvasni. A támogatott fájlformátumok listáját lásd: Nyomtatóspecifikációk. A digitális fényképezőgéppel menthető fájlformátumokról a fényképezőgéppel kapott kézikönyvében olvashat.

## A nyomtató be van dugva, de nem lehet bekapcsolni.

• A nyomtató túl sok áramot vehetett fel.

Ha az opcionális HP Photosmart belső elem **nincs** behelyezve a nyomtatóba:

Húzza ki a nyomtató tápkábelét. Várjon körülbelül 10 másodpercig, majd dugja vissza a tápkábelt. Kapcsolja be a nyomtatót.

Ha az opcionális HP Photosmart belső elem be van helyezve a nyomtatóba:

Ha be van dugva, húzza ki a nyomtató tápkábelét. Nyissa ki az elemtartó ajtaját, s vegye ki az elemet. Várjon körülbelül 10 másodpercig, majd tegye vissza az elemet. Ha szeretné, dugja vissza a tápkábelt. Kapcsolja be a nyomtatót.

• A nyomtató olyan elosztóhoz lehet csatlakoztatva, mely ki van kapcsolva. Kapcsolja be az elosztót, majd kapcsolja be a nyomtatót.

# Be van helyezve az opcionális HP Photosmart belső elem, de a nyomtató nem kapcsolódik be.

- Lehet, hogy fel kell tölteni az elemet. Az elem feltöltéséhez dugja be a nyomtató tápkábelét. Az elem töltését az Állapotjelző-fény zöld villogása jelzi.
- Ha az elem fel van töltve, próbálja kivenni, majd újra visszatenni.

## Be van helyezve az opcionális HP Photosmart belső elem, de nem tölthető fel.

- Nyissa ki az elemtartó ajtaját. Távolítsa el az elemet, majd helyezze vissza újra. Az elem behelyezésével kapcsolatos információkat megtalálja az elem dokumentációjában.
- Ellenőrizze, hogy a tápkábel megfelelően van-e csatlakoztatva mind a nyomtatónál, mind az áramforrásnál. Ha a nyomtató ki van kapcsolva, az elem töltését az Állapotjelző-fény zöld villogása jelzi.
- Kapcsolja be a nyomtatót. A nyomtató képernyőjén az elem ikonja fölött található kis villám alakú elemtöltést jelző ikon villogása mutatja, hogy az elem töltés alatt áll.
- Egy lemerült elem feltöltése körülbelül négy órát vesz igénybe, feltéve, ha a nyomtató közben nem működik. Ha az elem még mindig nem töltődik, cserélje ki.

# Megjelenik az opcionális HP Photosmart belső elem alacsony töltésére vonatkozó figyelmeztetés. Az autómhoz csatlakoztattam a nyomtatót az

# opcionális HP Photosmart egyenáramú autós adapterrel, de a nyomtató nem ismerte fel az új áramforrást.

- Kapcsolja ki a nyomtatót, mielőtt az adapterrel az autóhoz csatlakoztatná.
- Csatlakoztassa a nyomtatót az autóhoz az opcionális HP Photosmart egyenáramú autós adapterrel.
- Kapcsolja be a nyomtatót.

# A nyomtató zajt kelt amikor bekapcsolom, vagy magától kelt zajt, amikor egy ideig használaton kívül van.

A nyomtató zajt kelthet hosszabb idejű tétlen állapot után (körülbelül két hét), vagy amikor az áramellátása meg lett szakítva, majd újra helyre lett állítva. Ez normális működés — a legjobb minőség biztosítása végett a nyomtató automatikus karbantartási folyamatot hajt végre.

# Nyomtatási problémák

Mielőtt kapcsolatba lépne a HP ügyfélszolgálatával, olvassa el ezt a fejezetet hibaelhárítási ötletekért, vagy keresse fel a www.hp.com/support on-line támogatási szolgáltatást.

# Amikor a vezérlőpanelről használom, a nyomtató nem nyomtat keret nélküli fényképeket.

Lehet, hogy a keret nélküli nyomtatási lehetőség ki van kapcsolva. A keret nélküli nyomtatási lehetőség bekapcsolásához kövesse az alábbi lépéseket:

1 Vegye ki a memóriakártyákat a memóriakártya-helyekből.

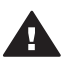

Vigyázat! Amíg a Memóriakártya jelzőfény villog, ne húzza ki a kártyát.

- 2 A nyomtató menü megjelenítéséhez nyomja meg a nyomtató vezérlőpaneljén az OK gombot.
- 3 Válassza a Preferences (Beállítások) pontot, majd nyomja meg az OK gombot.
- 4 Válassza a Borderless (Keret nélküli) pontot, majd nyomja meg az OK gombot.
- 5 Válassza az On (Be) pontot, majd nyomja meg az OK gombot.

## A papír nem helyesen kerül betöltésre a nyomtatóba.

- Állítsa a papírszélesség-szabályzót szorosan a lapok széléhez úgy, hogy azok ne gyűrődjenek meg.
- Túl sok papír lehet az adagolótálcában. Vegyen ki néhány papírlapot, majd próbálja ismét a nyomtatást.
- Ha a fotópapírok összetapadtak, próbáljon egyszerre csak egy fotópapírt behelyezni.
- Ha a nyomtatót különösen magas vagy alacsony páratartalmú környezetben használja, helyezze be a papírt az adagolótálcába annyira, amennyire az lehetséges, valamint egyszerre csak egy fotópapírt helyezzen be.
- Ha a fotópapír meg van hajolva, helyezze a papírt egy műanyag tasakba, majd hajlítsa azt az elhajlással ellenkező irányba, amíg a papír ki nem egyenesedik. Ha a probléma még fennáll, akkor használjon sima fotópapírt. A fotópapír helyes

kezelésével és tárolásával kapcsolatos információkat lásd: A fotópapír minőségének megőrzése.

 A papír túl vastag vagy túl vékony. Használjon HP-tervezésű fotópapírt. További információkért lásd: Megfelelő papír kiválasztása.

# A nyomtatás ferdén vagy nem középre történik.

- A papír nincs helyesen betöltve. Töltse be újra a papírt, s ellenőrizze, hogy helyes irányban van-e behelyezve az adagolótálcába, valamint a papírszélességszabályzó szorosan illeszkedik-e a papír széléhez. Papír behelyezésének utasításait lásd a Papír betöltése részben.
- Lehet, hogy illeszteni kell a nyomtatópatront. További információkért lásd: Nyomtatópatron illesztése.

## Nem jön ki lap a nyomtatóból.

- A nyomtató beavatkozást igényel. Az utasításokat tekintse meg a nyomtató képernyőjén.
- Nincs feszültség, vagy meglazult a tápcsatlakozás. Ellenőrizze, hogy a nyomtató be van-e kapcsolva, s megfelelőek-e a tápkábel csatlakozásai. Ha elemet használ, nézze meg, hogy az elem megfelelően van-e behelyezve.
- Esetleg nincs papír az adagolótálcában. Ellenőrizze a papír behelyezését az adagolótálcában. Papír behelyezésének utasításait lásd a Papír betöltése részben.
- A nyomtatás alatt a papír elakadhatott. A papírelakadás megszüntetésének utasításait a következő részben találja.

## A nyomtatás alatt a papír elakadt.

Az utasításokat tekintse meg a nyomtató képernyőjén. Az elakadás megszüntetéséhez próbálja meg a következőt:

- Ha a papír a nyomtató elején már részben kijött, finoman húzza ki maga felé a papírt.
- Ha a papír a nyomtató elején még nem jelent meg, próbálja a nyomtató hátoldala felől eltávolítani:
  - Vegye ki a papírt az adagolótálcából, majd hajtsa le az adagolótálcát úgy, hogy teljesen vízszintes állásban legyen nyitva.
  - A nyomtató hátoldala felől finoman húzza ki az elakadt papírt.
  - Hajtsa vissza az adagolótálcát addig, amíg a papíradagolási helyzetébe vissza nem kattan.
- Ha nem tudja megfogni az elakadt papír szélét, akkor próbálja meg a következőt:
  - Kapcsolja ki a nyomtatót.
  - Ha az opcionális HP Photosmart belső elem nincs behelyezve a nyomtatóba, húzza ki a tápkábelt. Várjon körülbelül 10 másodpercet, majd dugja vissza a tápkábelt.
  - Ha az opcionális HP Photosmart belső elem be van helyezve a nyomtatóba, húzza ki a nyomtató tápkábelét, ha be van dugva. Nyissa ki az elemtartó ajtaját, s vegye ki az elemet. Várjon körülbelül 10 másodpercig, majd tegye vissza az elemet. Ha szeretné, dugja vissza a tápkábelt.
  - Kapcsolja be a nyomtatót. A nyomtató ellenőrzi a papírt a papírvezetési útvonalon, s automatikusan kidobja az elakadt papírt.

A folytatáshoz nyomja meg az **OK** gombot.

**Tipp** Ha a nyomtatás során papírelakadással találkozik, próbáljon egyszerre csak egy fotópapírt behelyezni. Helyezze be a papírt ütközésig az adagolótálcába.

# Üres lap jön ki a nyomtatóból.

- A nyomtató képernyőjén ellenőrizze a tintaszintet jelző ikont. Ha elfogyott a tinta, cserélje ki a nyomtatópatront. További információkért lásd: Nyomtatópatronok behelyezése.
- Elkezdte, majd törölte a nyomtatást. Ha a kép nyomtatásának elkezdése előtt törölte a feladatot, a nyomtató előkészületként már betölthette a lapot. A következő nyomtatáskor az új feladat megkezdése előtt a nyomtató egy üres lapot fog kiadni.

# A fénykép nem a nyomtató nyomtatási alapbeállításaival nyomtatódott ki.

Lehet, hogy módosította a nyomtatási beállításokat a kiválasztott fényképhez. Egy fényképre egyedileg alkalmazott nyomtatási beállítások felülbírálják a nyomtató alapértelmezett nyomtatási beállításait. Egy fényképre egyedileg alkalmazott nyomtatási beállítások törléséhez szüntesse meg a fénykép kijelöltségét. További információkért lásd: A nyomtatandó fényképek kiválasztása.

## A nyomtató a nyomtatásra való felkészülés alatt kidobja a lapot.

Közvetlen napsugárzás zavarhatja az automatikus papírérzékelőt. Helyezze a nyomtatót olyan helyre, ahol nincs közvetlen napsugárzásnak kitéve.

#### Gyenge a nyomtatási minőség.

- Kiürülhetett a nyomtatópatron. A nyomtató képernyőjén ellenőrizze a tintaszintet jelző ikont, s ha szükséges, cserélje ki a nyomtatópatront. További információkért lásd: A patron behelyezése.
- Amikor a fényképet készítette, a digitális fényképezőgépen alacsony felbontás lehetett beállítva. A későbbi jobb eredmény elérésének érdekében a digitális fényképezőgépen állítson be nagyobb felbontást.
- Ellenőrizze, hogy a feladatnak megfelelő fotópapírt használ-e. A legjobb eredmény elérése céljából használjon HP-tervezésű fotópapírt. További információkért lásd: Megfelelő papír kiválasztása.
- Lehet, hogy a papírnak nem a megfelelő oldalára nyomtat. Győződjön meg arról, hogy a papír a nyomtatandó oldalával felfelé van behelyezve.
- Lehet, hogy tisztítani kell a nyomtatópatront. További információkért lásd: A nyomtatópatron tisztítása.
- Lehet, hogy illeszteni kell a nyomtatópatront. További információkért lásd: Nyomtatópatron illesztése.

#### Nem nyomtatódnak ki a digitális fényképezőgépen nyomtatásra kijelölt képek.

Néhány digitális fényképezőgép, mint pl. a HP 318 és a HP 612 lehetővé teszi a fényképeknek nyomtatásra való megjelölését mind a fényképezőgép belső memóriájában, mind a memóriakártyán. Ha egy fényképet megjelöl a belső memóriában, majd a fényképet áthelyezi a belső memóriából a memóriakártyára, a kijelölés nem fog vele együtt átkerülni. A fényképet azután jelölje meg, miután áthelyezte a fényképezőgép belső memóriájából memóriakártyára.

# Bluetooth nyomtatási problémák

Mielőtt kapcsolatba lépne a HP ügyfélszolgálatával, olvassa el ezt a fejezetet hibaelhárítási ötletekért, vagy keresse fel a www.hp.com/support on-line támogatási szolgáltatást. Mindenképpen olvassa el a HP Bluetooth vezeték nélküli nyomtatóadapter és az Ön Bluetooth vezeték nélküli technológiájú eszközének dokumentációját.

# A Bluetooth eszközöm nem találja a nyomtatót.

- Ellenőrizze, hogy a HP Bluetooth vezeték nélküli nyomtatóadapter csatlakoztatva van-e a nyomtató elején lévő fényképező portra. Az adapteren lévő jelzőfény villogása jelzi, hogy az adapter kész az adatok fogadására.
- A Bluetooth Accessibility (Elérhetőség) a Not visible (Nem látható) értékre lehet állítva. Adja ennek a beállításnak a Visible to all (Látható mindenkinek) értéket a következők szerint:
  - Vegye ki a memóriakártyákat a nyomtató memóriakártya helyeiből.

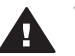

Vigyázat! Amíg a Memóriakártya jelzőfény villog, ne húzza ki a kártyát.

- A nyomtató menü megjelenítéséhez nyomja meg az OK gombot.
- Válassza a Bluetooth pontot, majd nyomja meg az OK gombot.
- Válassza az Accessibility (Elérhetőség) pontot, majd nyomja meg az OK \_ gombot.
- Válassza a Visible to all (Látható mindenkinek) pontot, majd nyomja meg az **OK** gombot.
- A Bluetooth Security level (Biztonsági szint) a High (Magas) értékre lehet állítva. Adja ennek a beállításnak a Low (Alacsony) értéket a következők szerint:
  - Vegye ki a memóriakártyákat a nyomtató memóriakártya helyeiből.

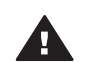

Vigyázat! Amíg a Memóriakártya jelzőfény villog, ne húzza ki a kártvát.

- A nyomtató menü megjelenítéséhez nyomja meg az **OK** gombot.
- Válassza a Bluetooth pontot, majd nyomja meg az OK gombot.
- Válassza az Security level (Biztonsági szint) pontot, majd nyomja meg az **OK** gombot.
- Válassza a Low (Alacsony) pontot, majd nyomja meg az OK gombot.
- Az a jelszó (PIN), amit a Bluetooth vezeték nélküli technológiájú eszköz a nyomtató fel alkalmazott, hibás lehet. Ellenőrizze, hogy a Bluetooth vezeték nélküli technológiájú eszközben a helyes jelszó van megadva a nyomtató számára.
- Túl messze lehet a nyomtatótól. Helyezze a Bluetooth vezeték nélküli technológiájú eszközt közelebb a nyomtatóhoz. Az ajánlott maximális távolság a Bluetooth vezeték nélküli technológiájú eszköz és a nyomtató között 10 méter.

# Nem jön ki lap a nyomtatóból.

Lehet, hogy a nyomtató nem ismerte fel a Bluetooth vezeték nélküli technológiájú eszköz által küldött fájl típusát. A nyomtató által támogatott fájlformátumok listáját lásd: Nvomtatóspecifikációk.

#### Gyenge a nyomtatási minőség.

A nyomtatott fénykép alacsony felbontású lehet. A későbbi jobb eredmény elérésének érdekében a digitális fényképezőgépen állítson be nagyobb felbontást. Ügyeljen arra, hogy a VGA-felbontású fényképezőkkel, amilyenek például a mobiltelefonokban vannak, készített fényképek felbontása nem elegendő a kiváló minőségű nyomtatáshoz.

#### A fénykép kerettel lett kinyomtatva.

Lehet, hogy a Bluetooth vezeték nélküli technológiájú eszközön telepített nyomtatási alkalmazás nem támogatja a keret nélküli nyomtatást. A nyomtatási alkalmazás legfrissebb verziójának megszerzése végett lépjen kapcsolatba az eszköz forgalmazójával, vagy keresse fel az eszköz weboldalát.

# Hibaüzenetek

Mielőtt kapcsolatba lépne a HP ügyfélszolgálatával, olvassa el ezt a fejezetet hibaelhárítási ötletekért, vagy keresse fel a www.hp.com/support on-line támogatási szolgáltatást.

A nyomtató képernyőjén a következő hibaüzenetek jelenhetnek meg. A probléma megoldásához kövesse az utasításokat.

Hibaüzenet: Paper jam (Papírelakadás). Clear jam then press OK (Szüntesse meg az elakadást, és nyomja meg az OK gombot).

Az elakadás megszüntetéséhez próbálja meg a következőt:

- Ha a papír a nyomtató elején már részben kijött, finoman húzza ki maga felé a papírt.
- Ha a papír a nyomtató elején még nem jelent meg, próbálja a nyomtató hátoldala felől eltávolítani:
  - Vegye ki a papírt az adagolótálcából, majd hajtsa le az adagolótálcát úgy, hogy teljesen vízszintes állásban legyen nyitva.
  - A nyomtató hátoldala felől finoman húzza ki az elakadt papírt.
  - Hajtsa vissza az adagolótálcát addig, amíg a papíradagolási helyzetébe vissza nem kattan.
- Ha nem tudja megfogni az elakadt papír szélét, akkor próbálja meg a következőt:
  - Kapcsolja ki a nyomtatót.
  - Ha az opcionális HP Photosmart belső elem nincs behelyezve a nyomtatóba, húzza ki a tápkábelt. Várjon körülbelül 10 másodpercet, majd dugja vissza a tápkábelt.
  - Ha az opcionális HP Photosmart belső elem be van helyezve a nyomtatóba, húzza ki a nyomtató tápkábelét, ha be van dugva. Nyissa ki az elemtartó ajtaját, s vegye ki az elemet. Várjon körülbelül 10 másodpercig, majd tegye vissza az elemet. Ha szeretné, dugja vissza a tápkábelt.
  - Kapcsolja be a nyomtatót. A nyomtató ellenőrzi a papírt a papírvezetési útvonalon, s automatikusan kidobja az elakadt papírt.
- A folytatáshoz nyomja meg az OK gombot.

Hibaüzenet: Automatic paper sensor failed (Az automatikus papírérzékelés nem működik).

Az automatikus papírérzékelő eltömődött vagy megsérült. Helyezze el a nyomtatót a közvetlen napsugárzásnak kitett helyről, majd nyomja meg az **OK** gombot, s próbáljon újra nyomtatni. Ha ez nem segít, további információkért tekintse meg a www.hp.com weboldalt, vagy forduljon a HP ügyfélszolgálatához.

Hibaüzenet: Cartridge is not compatible (A nyomtatópatron nem kompatibilis). Use appropriate HP cartridge (Használjon megfelelő HP patront).

Cserélje ki a nyomtatópatront egy olyanra, mely kompatibilis ezzel a nyomtatóval. További információkért lásd: Nyomtatópatronok behelyezése.

Hibaüzenet: Print cartridge cradle is stuck (A nyomtatópatron foglalata beragadt). Clear jam then press OK (Szüntesse meg az elakadást, és nyomja meg az OK gombot).

A nyomtatópatron-foglalat útjának megtisztításához kövesse az alábbi lépéseket:

- 1 Nyissa ki a nyomtatópatron ajtaját.
- 2 Távolítson el minden idegen anyagot a foglalat útjából.
- 3 Zárja be a nyomtatópatron ajtaját, majd a folytatáshoz nyomja meg az **OK** gombot.

Hibaüzenet: Cartridge service station is stuck (A patront hordozó állomás beragadt).

A patront hordozó állomás a nyomtatópatron foglalata alatt lévő olyan alkatrész, mely a tároláshoz letörli és befedi a nyomtatópatront. A patront hordozó állomás kiszabadításához kövesse az alábbi lépéseket:

- 1 Nyissa ki a nyomtatópatron ajtaját.
- 2 A patront hordozó állomás eléréséhez finoman tolja balra a nyomtatópatront és a foglalatát.
- 3 Távolítson el minden akadályt.
- 4 Zárja be a nyomtatópatron ajtaját, majd a folytatáshoz nyomja meg az **OK** gombot.

Hibaüzenet: Memory card in backwards (A memóriakártya fordítva van). The black side should face up (A fekete oldalnak kell felfelé nézni).

A SmartMedia memóriakártyát fejjel lefelé helyezte be. Finoman húzza ki a kártyát, majd az arany színű érintkezőkkel lefelé helyezze vissza.

# 7 Specifikációk

Ez a rész tartalmazza a HP Photosmart nyomtatószoftver telepítéséhez szükséges minimális rendszerkövetelményeket, valamint válogatott nyomtatóspecifikációkat sorol fel.

A nyomtatóspecifikációk teljes listáját és a rendszerkövetelményeket megtekintheti a képernyőn megjelenő HP Photosmart nyomtató súgóban. A nyomtató súgójának megtekintéséről szóló tájékoztatást lásd: Üdvözöljük.

# Rendszerkövetelmények

| Összetevő           | Windows PC, minimális                                                                                                    | Macintosh, minimális                                                                                                    |
|---------------------|----------------------------------------------------------------------------------------------------|----------------------------------------------------------------------------------------------------|
| Operációs rendszer  | Microsoft <sup>®</sup> Windows 98,<br>2000 Professional, Me,<br>XP Home és XP<br>Professional                                                                                                    | Mac <sup>®</sup> OS X 10.1-től 10.3-ig                                                                                                    |
| Processzor          | Intel <sup>®</sup> Pentium <sup>®</sup> II (illetve<br>annak megfelelő) vagy<br>annál újabb processzor                                                                                                    | G3-as vagy ennél újabb<br>processzor                                                                                                    |
| RAM                 | 64 MB (128 MB ajánlott)                                                                                                    | Mac OS 10.1-től 10.3-ig:<br>128 MB                                                                                                    |
| Szabad lemezterület | 500 MB                                                                                                    | 500 MB                                                                                                    |
| Képernyő            | 800 x 600, 16-bit vagy több                                                                                                    | 800 x 600, 16-bit vagy több                                                                                                    |
| CD-ROM meghajtó     | 4x                                                                                                    | 4x                                                                                                    |
| Csatlakoztatás      | USB 2.0 maximális<br>sebességű: Microsoft<br>Windows 98, 2000<br>Professional, Me, XP<br>Home és XP Professional<br>PictBridge: elülső<br>fényképezőgép port<br>használata<br>Bluetooth: az opcionális<br>HP Bluetooth vezeték<br>nélküli nyomtatóadapter<br>használata | USB 2.0 maximális<br>sebességű: Mac OS X<br>10.1-től 10.3-ig<br>PictBridge: elülső<br>fényképezőgép port<br>használata<br>Bluetooth: az opcionális<br>HP Bluetooth vezeték<br>nélküli nyomtatóadapter<br>használata |
| Böngésző            | Microsoft Internet<br>Explorer 5.5 vagy későbbi<br>verzió                                                                                                    | _                                                                                                    |

# Nyomtatóspecifikációk

| Kategória                                        | Specifikációk                                                                                                    |
|--------------------------------------------------|----------------------------------------------------------------------------------------------------|
| Csatlakoztatás                                   | USB 2.0 maximális sebességű: Microsoft Windows<br>98, 2000 Professional, Me, XP Home és XP<br>Professional; Mac OS X 10.1-től 10.3-ig                                                                                                    |
| Képfájl-formátumok                               | JPEG Baseline<br>TIFF 24-bites RGB nem tömörített hézagos<br>TIFF 24-bites YCbCr nem tömörített hézagos<br>TIFF 24-bites RGB pakolt hézagos<br>TIFF 8-bites szürke nem tömörített/pakolt<br>TIFF 8-bites paletta szín, nem tömörített/pakolt<br>TIFF 1-bites nem tömörített/pakolt/1D Huffman                                                                                                    |
| Margók                                           | Szegély nélküli nyomtatás: Felső 0,0 mm<br>(0,0 hüvelyk) ; alsó 12,5 mm (0,50 hüvelyk); bal/<br>jobb 0,0 mm (0,0 hüvelyk)<br>Nyomtatás kerettel: Felső 4 mm (0,16 hüvelyk) ;<br>alsó 12,5 mm (0,50 hüvelyk); bal/jobb 4 mm<br>(0,16 hüvelyk)                                                                                                    |
| Médiaméretek                                     | Fotópapír, 10 x 15 cm-es (4 x 6 hüvelyk)<br>Fotópapír letéphető füllel, 10 x 15 cm 1,25 cm<br>letéphető füllel (4 x 6 hüvelykes 0,5 hüvelyk<br>letéphető füllel)<br>Kartotékkartonok, 10 x 15 cm (4 x 6 hüvelyk)<br>Hagaki kártya, 100 x 148 mm (3,9 x 5,5 hüvelyk)<br>A6 kártya, 105 x 148 mm (4,1 x 5,8 hüvelyk)<br>L-méretű kártya, 90 x 127 mm (3,5 x 5 hüvelyk)<br>L-méretű kártyák füllel, 90 x 127 mm egy 12,5 mm<br>füllel (3,5 x 5 hüvelyk 0,5 hüvelyk füllel) |
| Médiatípusok                                     | Papír (fotó)<br>Kártyák (kartoték, Hagaki, A6, L-méretű)                                                                                                    |
| Memóriakártyák                                   | CompactFlash I és II típus<br>MultiMediaCard<br>Secure Digital<br>SmartMedia<br>Memory Sticks<br>xD-Picture Card                                                                                                    |
| Memóriakártya által<br>támogatott fájlformátumok | Nyomtatás: Minden támogatott kép- és videófájl-<br>formátum                                                                                                    |

| (folytatás)                             |                                                                                                    |
|-----------------------------------------|----------------------------------------------------------------------------------------------------|
| Kategória                               | Specifikációk                                                                                                    |
|                                         | Mentés: Minden fájlformátum                                                                                                    |
| Üzemi hőmérséklet                       | 0–45 °C (32–113 °F)                                                                                                    |
|                                         | [15–35 °C (59–95 °F) ajánlott]                                                                                                    |
| Papírtálca                              | Egy 10 x 15 cm-es (4 x 6 hüvelyk) fotópapírtálca                                                                                                    |
| Papírtálca kapacitása                   | 20 lap, maximális vastagság 292 μm (11,5 mil)<br>Iaponként                                                                                                    |
| Energia fogyasztás                      | USA<br>Nyomtatás: 12.3 W<br>Tétlen: 6.29 W<br>Kikapcsolva: 4.65 W<br>Nemzetközi<br>Nyomtatás: 11.4 W<br>Tétlen: 5.67 W<br>Kikapcsolva: 4,08 W                                                                                                    |
| Nyomtatópatron                          | <ul> <li>Háromszínű (7 ml) HP #95 (Észak-Amerika, Latin-<br/>Amerika, Ázsia, Csendes-óceán), #135 (Kelet-<br/>Európa, Oroszország, Közép-Kelet, Afrika, Japán),<br/>#343 (Nyugat-Európa), #855 (Kína, India)</li> <li>Háromszínű (14 ml) HP #97 (Észak-Amerika,<br/>Latin-Amerika, Ázsia, Csendes-óceán), #134<br/>(Kelet-Európa, Oroszország, Közép-Kelet, Afrika,<br/>Japán), #344 (Nyugat-Európa), #857 (Kína, India)</li> <li>Szürke fotó HP #100 (világszerte)</li> </ul> |
| USB 2.0 maximális<br>sebesség támogatás | Microsoft Windows 98, 2000 Professional, Me, XP<br>Home és XP Professional<br>Mac OS X 10.1-től 10.3-ig<br>HP azt javasolja, hogy az USB kábel 3 méternél<br>(10 lábnál) rövidebb legyen                                                                                                    |
| Videófájl-formátumok                    | JPEG AVI film<br>JPEG Quicktime film<br>MPEG-1                                                                                                    |

# 8 HP ügyfélszolgálat

Probléma esetén kövesse az alábbi lépéseket:

- 1 Tekintse meg a nyomtató dokumentációját.
  - Telepítési útmutató: A HP Photosmart 320 series telepítési útmutató segít a nyomtató üzembe helyezésében, és az első fénykép kinyomtatásában.
  - Felhasználói kézikönyv: Ez a dokumentum, amit éppen olvas, a HP Photosmart 320 series felhasználói kézikönyve. Ez a könyv írja le a nyomtató alapvető jellemzőit, elmagyarázza, hogyan kell számítógép nélkül használni, s hardver hibaelhárítási információkat tartalmaz.
  - HP Photosmart nyomtató súgó: A képernyőn megjelenő HP Photosmart nyomtató súgó magyarázza el, hogyan kell a nyomtatót számítógép segítségével használni, s szoftver hibaelhárítási információkat tartalmaz.
- 2 Ha a dokumentáció alapján nem sikerül a problémát megoldani, a következők elvégzéséhez látogassa meg a www.hp.com/support weboldalt:
  - On-line támogatási oldalak elérése
  - E-mail küldése a HP-nek, hogy a kérdéseire választ kaphasson
  - On-line csevegés segítségével kapcsolatba lépés egy HP technikussal
  - Szoftver frissítések ellenőrzése

A támogatási lehetőségek a terméktől, az országtól/régiótól és a nyelvtől függően változhatnak.

- 3 Lépjen kapcsolatba a helyi forgalmazóval. Ha a nyomtató hardverhibás, azt kérik majd, hogy vigye oda a nyomtatót, ahol vásárolta. A nyomtató korlátozott jótállásán feltüntetett időszakban a szervizelés ingyenes. A jótállási időszakon túl a javítás nem ingyenes.
- 4 Ha problémáját nem tudja megoldani sem a képernyőn megjelenő HP Photosmart nyomtató súgójának, sem a HP webhelyének segítségével, hívja fel a HP ügyfélszolgálatát az országához/régiójához tartozó telefonszámon. Az országokhoz/régiókhoz tartozó telefonszámok listáját lásd a következő részben.

# HP telefonos ügyfélszolgálat

Míg a nyomtatóra érvényes a jótállás, Ön ingyenes telefonos támogatásra is jogosult. További információkat a dobozban mellékelt jótállásban olvashat, vagy a www.hp.com/ support webcímen ellenőrizheti az ingyenes támogatás érvényét.

A telefonos támogatás díjmentes időszaka után is kérhető a HP-tól segítség bizonyos díj fizetése ellenében. A támogatás lehetőségeiről tájékozódhat, ha felkeresi a HP forgalmazót, illetve ha felhívja az országához/régiójához tartozó segélykérő telefonszámot.

Hívja a lakóhelyének megfelelő segélykérő telefonszámot, ha telefonon keresztül szeretne segítséget kapni. A hívásokra a telefontársaságok szokások tarifája érvényes.

**Észak-Amerikában:** Hívja az 1-800-HP-INVENT (1-800-474-6836) számot. Az USA telefonos támogatása angol és spanyol nyelven érhető el minden nap, éjjel-nappal (a támogatás elérhetősége bejelentés nélkül változhat). A jótállási időszak alatt ez a szolgáltatás ingyenes. A jótállási időszakon túl felszámíthatnak bizonyos díjat.

Megjegyzés A Nyugat-Európában élő vásárlók látogassanak el a www.hp.com/ support weboldalra, ahol megtalálják az országukhoz/régiójukhoz tartozó segélykérő telefonszámokat.

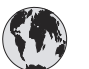

www.hp.com/support

| 61 56 45 43                                                      | الجزائر                                           |
|------------------------------------------------------------------|---------------------------------------------------|
| Argentina<br>Argentina                                           | (54) 11-4778-8380<br>0-810-555-5520               |
| Australia                                                        | 13 10 47                                          |
| 800 171                                                          | البحرين                                           |
| Brasil (dentro da                                                | (11) 3747-7799                                    |
| Brasil (fora da<br>grande São Paulo)                             | 0800-157751                                       |
| Canada                                                           | (800) 474-6836                                    |
| Caribbean                                                        | 1-800-711-2884                                    |
| Central America                                                  | 1-800-711-2884                                    |
| Chile                                                            | 800-360-999                                       |
| 中国                                                               | (8621) 38814518                                   |
| Columbia                                                         | 01-800-011-4726                                   |
| Costa Rica                                                       | 0-800-011-4114 +<br>1-800-711-2884                |
| Česká republika                                                  | 261 307 310                                       |
| Ecuador (Andinatel)                                              | 1-800-711-2884                                    |
| Ecuador (Pacifitel)                                              | 1-800-225528                                      |
| 2 532 5222                                                       | مصر                                               |
| Greece (international)<br>Greece (in-country)<br>Greece (Cyprus) | + 30 210 6073603<br>801 11 22 55 47<br>800 9 2649 |
| Guatemala                                                        | 1-800-999-5105                                    |
| 香港特別行政區                                                          | 852-2802 4098                                     |
| Magyarország                                                     | 1 382 1111                                        |
| India                                                            | 1 600 44 7737                                     |
| Indonesia                                                        | 62 (21) 350 3408                                  |
| (0) 9 830 4848                                                   | ישראל                                             |
| Jamaica                                                          | 0-800-7112884                                     |
| 日本                                                               | 0570-000511                                       |
| 日本 (携帯電話の場合)                                                     | +81-3-3335-9800                                   |
|                                                                  |                                                   |

| 한국                                                                 | 1588-3003                       |
|--------------------------------------------------------------------|---------------------------------|
| Malaysia                                                           | 1800-80-5405                    |
| México (Ciudad de México)<br>México (fuera de<br>Ciudad de México) | (55)5258-9922<br>01-800-4726684 |
| 22 404747                                                          | المغرب                          |
| New Zealand                                                        | 0800 441 147                    |
| Nigeria                                                            | 1 3204 999                      |
| Panama                                                             | 001-800-7112884                 |
| Perú                                                               | 0-800-10111                     |
| Philippines                                                        | 63 (2) 867-3551                 |
| Polska                                                             | 22 5666 000                     |
| Puerto Rico                                                        | 1-877-232-0589                  |
| Republica Dominicana                                               | 1-800-7112884                   |
| România                                                            | (21) 315 4442                   |
| Russia (Moscow)<br>Russia (St. Petersburg)                         | 095 7973520<br>812 3467997      |
| 800 897 1444                                                       | السعودية                        |
| Singapore                                                          | 65 6272 5300                    |
| Slovakia                                                           | 2 50222444                      |
| South Africa (Intl.)                                               | + 27 11 2589301                 |
| South Africa (RSA)                                                 | 086 0001030                     |
| Rest Of West Africa                                                | + 351 213 17 63 8               |
| 臺灣                                                                 | (02) 8722-8000                  |
| Thailand                                                           | 66 (2) 353 9000                 |
| 71 89 12 22                                                        | تونس                            |
| Trinidad & Tobago                                                  | 1-800-7112884                   |
| Türkiye                                                            | (212) 444 7171                  |
| Ukraine                                                            | (380 44) 4903520                |
| 800 4520                                                           | إمارات العربية المتحدة          |
| United States                                                      | (800) 474-6836                  |
| Venezuela                                                          | 01-800-4746.8368                |
| Việt Nam                                                           | 84 (8) 823 4530                 |
| For Bangladesh, Brunei,<br>Cambodia, Pakistan, and<br>Sri Lanka    | Fax to:<br>+65-6275-6707        |

# Telefonhívás

Amikor a HP ügyfélszolgálatát hívja, legyen a számítógép és a nyomtató közelében. Készüljön fel a következő információk megadására:

- Nyomtató modellszáma (a nyomtató elején található).
- Nyomtató szériaszáma (a nyomtató alján található)
- A számítógépen lévő operációs rendszer.

- A nyomtatóillesztő verziószáma:
  - Windows PC: A nyomtatóillesztő verziószámának megtekintéséhez kattintson az egér jobb gombjával a Windows tálcán lévő nyomtató ikonra, és válassza a Névjegy pontot.
  - Macintosh: A nyomtatóillesztő verziószámának megtekintéséhez használja a Nyomtatás párbeszédpanelt.
- Az üzenetek a nyomtató képernyőjén vagy a számítógép monitorán jelennek meg.
- Válaszok az alábbi kérdésekre:
  - Az a szituáció, ami miatt telefonál, előfordult-e már előzőleg is? Elő tudja idézni újra ezt a helyzetet?
  - Telepített-e új szoftvert, helyezett-e számítógépébe új hardverelemet körülbelül abban az időben, amikor ez a helyzet előállt?

# Visszajuttatás a HP javítóműhelyébe

A HP elintézi, hogy a termékét felvegyék, és elszállítsák a HP központi javítóműhelyébe. A visszaküldés szállítási és csomagolási költségét mi álljuk. A hardver jótállási időszakán belül ez a szolgáltatás ingyenes.

# A szoftver telepítése

A nyomtatóhoz további szoftvert mellékelnek, melyet a számítógépére telepíthet.

| Windows felhasználók                                                                                                    | Macintosh felhasználók                                                                                                    |
|----------------------------------------------------------------------------------------------------|----------------------------------------------------------------------------------------------------|
| <ul> <li>Windows felhasználók</li> <li>Fontos! Ne csatlakoztassa az USB kábelt,<br/>amíg fel nem kérik rá!</li> <li>Ha a nyomtatószoftver Tipikus telepítését<br/>végezte el, akkor automatikusan telepítette a</li> <li>HP Image Zone szoftvert és a nyomtató teljes<br/>működési lehetőségeit is.</li> <li>1 Helyezze be a HP Photosmart CD-t a<br/>számítógép CD-ROM-meghajtójába.</li> <li>2 Kattintson a Tovább pontra, majd<br/>kövesse a képernyőn megjelenő<br/>utasításokat. Ha nem jelennek meg az<br/>utasítások, keresse meg a setup.exe<br/>fájlt a CD-ROM-on, s kattintson rá<br/>duplán. Várjon néhány percig, míg a<br/>fájlok betöltődnek.</li> <li>3 Amint felkérik rá, csatlakoztassa az USB<br/>kábel egyik végét a nyomtató hátulján<br/>lévő USB porthoz, a másik végét pedig a<br/>számítógépen lévő USB porthoz.</li> <li>4 A telepítés befejeződéséig és a<br/>számítógép újraindulásáig kövesse a</li> </ul> | <ul> <li>Macintosh felhasználók</li> <li>Fontos! Ne csatlakoztassa az USB kábelt,<br/>amíg fel nem kérik rá!</li> <li>1 Helyezze be a HP Photosmart CD-t a<br/>számítógép CD-ROM-meghajtójába.</li> <li>2 Kattintson duplán a HP Photosmart CD<br/>ikonra.</li> <li>3 Kattintson duplán a HP Photosmart telepítése ikonra. A nyomtatószoftver<br/>telepítése ikonra. A nyomtatószoftver<br/>telepítéséhez kövesse a képernyőn<br/>megjelenő utasításokat.</li> <li>4 Amint felkérik rá, csatlakoztassa az USB<br/>kábel egyik végét a nyomtató hátulján<br/>lévő USB porthoz, a másik végét pedig a<br/>számítógépen lévő USB porthoz.</li> <li>5 Válassza ki a nyomtatót a Nyomtatás<br/>párbeszédpanelben. Ha a nyomtató<br/>nincs rajta a listán, akkor a nyomtató<br/>hozzáadásához kattintson a<br/>Nyomtatólista szerkesztése pontra.</li> </ul> |
| 4 A telepítés befejeződéséig és a számítógép újraindulásáig kövesse a képernyőn megjelenő utasításokat. Amint megjelenik a Gratulálunk lap, kattintson a <b>Demo lap nyomtatása</b> pontra.                                                                                                    |                                                                                                    |

függelék a

# Tárgymutató

# A

autós adapter 8, 35

# В

behelyezés memóriakártyák 20 nyomtatópatronok 18 Bluetooth csatlakoztatása a nyomtatóhoz 29 hibaelhárítás 43 vezeték nélküli nyomtatóadapter 8

# С

CompactFlash 19

# D

digitális fényképezőgépek. *lásd:* fényképezőgépek digitális vaku 25 dokumentáció, nyomtató 3

# E

elemek digitális fényképezőgép 27 modell 7 tartó 7 elrendezés, kiválasztás 26

# F

fájlformátumok, támogatott 20, 48 fekete-fehér fényképek 17 fények 5 fényképek index 24 kiválasztás nyomtatáshoz 25 küldése e-mailben 30 megtekintés 24 mentése a számítógépre 29 minőség javítása 25 nyomtatás 26

nyomtatópatronok, választás 17 támogatott fájlformátumok 20 fényképek küldése emailben 30 fényképek megtekintése 24 fényképek mentése a számítógépre 29 fényképezőgépek csatlakozás számítógéphez 29 fényképek nem nyomtatódnak ki 42 nyomtatás 27 port 4

# G

gombok 5

# Н

hibaelhárítás áramellátási problémák 39 Bluetooth 43 fényképek nem találhatók 38 gombok nem működnek 38 hibaüzenetek 44 keret nélküli fényképek 40 minőség problémák 42 nvomtatózaj 40 papírproblémák 40 Ügyfélszolgálat 51 villogó jelzőfények 37 hibaüzenetek 44 hivatalos megjegyzések 59 hordozótáska modell 8 nyomtató szállítása 35 HP Instant Share 29, 30 HP közvetlen nyomtatású digitális fényképezőgép 27

# L

illesztés lap 33

J JPEG fájlformátumok 20

# Κ

képernyőn megjelenő Súgó 3 keret nélküli fényképek nem nyomtat 40 nyomtatás kerettel 44

# Μ

memóriakártyák behelyezése 20 eltávolítása 22 fényképek nem jelennek meg 38 nyomtatás 27 támogatott típusok 19 memóriakártyák eltávolítása 22 Memory Sticks 19 menü, nyomtató 8 Microdrive 19 miniatűrök, nyomtatás 24 minőség fényképek 25 fotópapír 35 hibaelhárítás 42 nyomtatás 27 tesztoldal nyomtatása 32 MPEG-1 fájlformátumok 20 MultiMediaCard 19

# NY

nyomtatás elrendezés kiválasztása 26 fényképek 26 fényképezőgépről 27 fényképindex 24 memóriakártyákról 27 miniatűrök 24 számítógép nélkül 23 számítógépről 3 tesztoldal 32 több fénykép 25 több példány 25 nyomtató áramellátási problémák 39

csatlakozás 29 dokumentáció 3 figyelmeztetések 4 hibaüzenetek 44 menü 8 részei 4 specifikációk 48 szállítás 35 tárolás 34 tartozékok 7,35 tisztítás 31 nyomtató szállítása 7, 35 nyomtatópatronok behelyezése 18 cseréje 18 érintkezők tisztítása 32 illesztés 33 tárolás 19, 35 tesztelés 32 tintaszint, ellenőrzés 18 tisztítás 31 választása 17 nyomtatópatronok cseréje 18 nyomtatópatronok illesztése 18, 33

# Ρ

papír betöltés 16 hibaelhárítás 40 kezelése 15 megőrzés 35 specifikációk 48 tálcák 4 vásárlása és választása 15 papír betöltése 16 patronok. *lásd:* nyomtatópatronok PictBridge fényképezőgépek 27

## R

rendszerkövetelmények 47

## S

Secure Digital 19 Smart Focus 25 SmartMedia 19 specifikációk 47 súgó. *lásd:* hibaelhárítás súgó, képernyőn megjelenő 3

# SZ

számítógép csatlakoztatása a nyomtatóhoz 29 nyomtatás 3 rendszerkövetelmények 47 szoftver telepítése 55 szoftver, telepítés 55

# Т

tálcák, papír 4 tárolás fotópapír 35 nyomtató 34 nyomtatópatronok 19, 35 tartozékok 7, 35 tesztoldal 32 TIFF fájlformátumok 20 tintapatronok. lásd: nyomtatópatronok tintaszint, ellenőrzés 18, 32 tisztítás nyomtató 31 nyomtatópatron érintkezői 32 nyomtatópatronok 31

# U

USB csatlakozás típusa 29 port 4 specifikációk 48

# Ü

Ügyfélszolgálat 51

# V

vezérlőpanel 5

# Х

xD-Picture Card 19

# **Declaration of conformity**

According to ISO/IEC Guide 22 and EN 45014

| Manufacturer's name and address:                                                  |                                                |  |
|-----------------------------------------------------------------------------------|------------------------------------------------|--|
| Hewlett-Packard Company, 16399 West Bernardo Drive, San Diego, CA 92127-1899, USA |                                                |  |
| Regulatory model number:                                                          | SDGOA-0406                                     |  |
| Declares that the product:                                                        |                                                |  |
| Product name:                                                                     | Photosmart 320 series (Q3414A)                 |  |
| Model number(s):                                                                  | Photosmart 325 (Q3414A)                        |  |
| Power adapters:                                                                   | HP Part # Q3419-60040 (domestic)               |  |
|                                                                                   | HP Part # Q3419-60041 (international)          |  |
| Conforms to the following product specifications:                                 |                                                |  |
| Safety:                                                                           | IEC 60950: 3rd Edition: 1999                   |  |
|                                                                                   | EN 60950:2000                                  |  |
|                                                                                   | UL1950/CSA22.1 No.950, 3rd Edition:1995        |  |
|                                                                                   | NOM 019–SFCI-1993                              |  |
|                                                                                   | GB4943:2001                                    |  |
| EMC:                                                                              | CISPR 22: 1997 / EN 55022: 1998, Class B       |  |
|                                                                                   | CISPR 24: 1997 / EN 55024: 1998                |  |
|                                                                                   | IEC 61000-3-2: 2000 / EN 61000-3-2: 2000       |  |
|                                                                                   | IEC 61000-3-3/A1: 2001 / EN 61000-3-3/A1: 2001 |  |
|                                                                                   | CNS13438: 1998, VCCI-2                         |  |
|                                                                                   | FCC Part 15-Class B/ICES-003, Issue 2          |  |
|                                                                                   | GB9254: 1998                                   |  |

Supplementary Information:

The Product herewith complies with the requirements of the Low Voltage Directive 73/23/EEC and the EMC Directive 89/336/EEC and carries the CE marking accordingly.

European Contact for regulatory topics only: Hewlett Packard GmbH, HQ-TRE, Herrenberger Strasse 140, D-71034 Böblingen Germany. (FAX +49-7031-14-3143)